### **BAB IV**

## ANALISA DESAIN SISTEM

#### 4.1 Analisa Sistem

Sistem informasi penmaru merupakan salah satu aplikasi yang membantu bagian untuk menangani proses pendaftaran, seleksi dan proses penerimaan mahasiswa di INKAFA Gresik. Dalam mengidentifikasi permasalahan yang ada pada penmaru. Pada gambar 4.3 digambarkan prosedur umum pendaftaran mahasiswa baru hingga proses penerimaan mahasiswa tersebut.

Pada saat penmaru membuka pendaftaran, calon mahasiswa dapat melakukan registrasi dipenmaru dengan membeli formulir terlebih dahulu kemudian mengisi formulir dan menyertakan dokumen-dokumen pelengkap yang dilakukan pada proses registrasi. Calon mahasiswa yang telah melakukan registrasi akan mendapat informasi tes berupa nomor tes dan jadwal tes. Setelah semua calon mahasiswa mengikuti tes, daftar calon mahasiswa, pilihan jalur, nilai rapor dan hasil tes akan diserahkan oleh bagian penmaru kepada pimpinan INKAFA untuk dilakukan proses pemilihan mahasiswa. Proses pemilihan atau seleksi mahasiswa yang dilakukan pimpinan menentukan jurusan dan kriteria yang bisa dipilih oleh calon mahasiswa. Hasil pemilihan mahasiswa akan diserahkan kembali kepada penmaru untuk dilakukan penginputan. Setelah itu dilakukan pengumuman penmaru.

Prosedur yang terdapat pada penmaru memiliki kebutuhan-kebutuhan yang harus dipenuhi dalam menunjang proses penmaru. Kebutuhan penmaru secara umum terbagi menjadi dua bagian utama yaitu kebutuhan manajemen data

27

penmaru dan keamanan informasi. Kebutuhan manajemen data berkaitan dengan proses penglolaan data calon mahasiswa yang menghasilkan informasi lebih kompleks, sehingga diperlukan pengelolaan informasi yang lebih memadai. Pihak Akademik INKAFA Gresik membutuhkan suatu informasi yang memadai untuk mengikuti perkembangan penmaru berkaitan dengan privasi dan kerahasiaan data sehingga informasi yang diberikan sesuai dengan ketentuan pengguna yang berhak melakukan akses terhadap informasi.

#### 4.2 Perancangan Sistem

Perancangan sistem yang digunakan pada kerja praktek ini meliputi Document Flow, System Flow, DFD, ERD, Struktur Tabel, dan Desain Input/Ouput.

## **4.3 Document Flow**

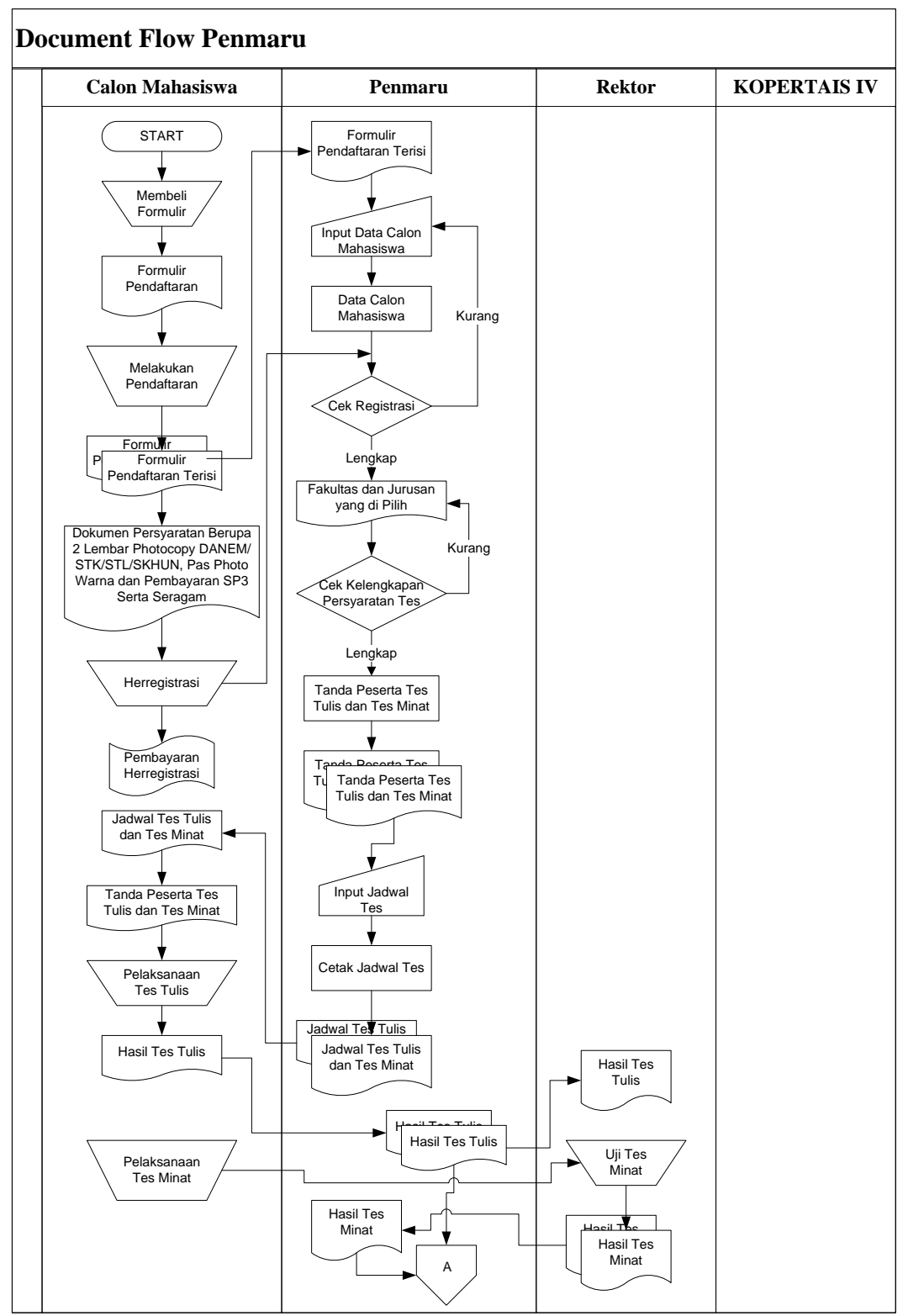

Gambar 4.1 Document Flow Penmaru

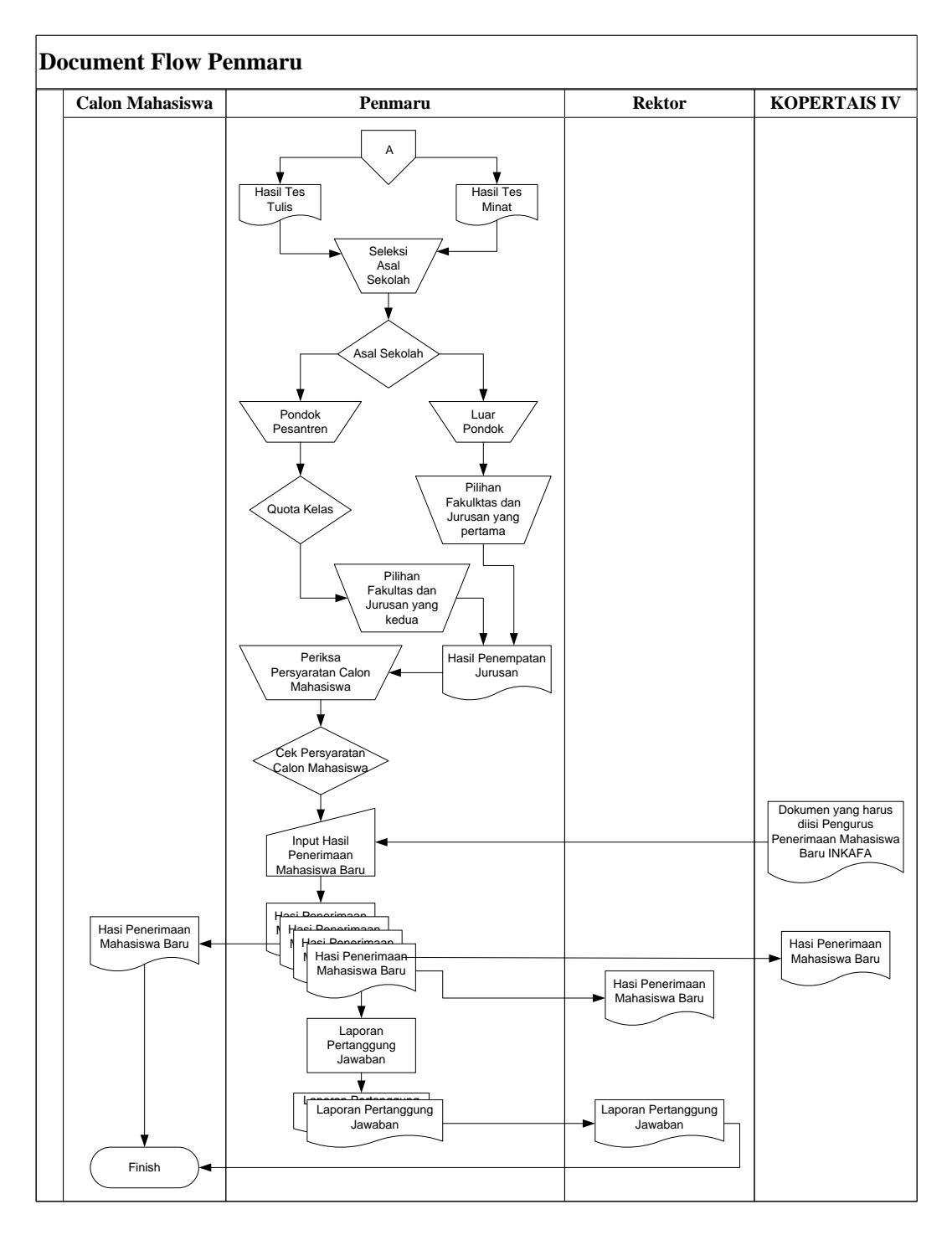

Lanjutan Gambar 4.1 Document Flow Penmaru

## 4.4 System Flow

*System flow* merupakan bagan alir yang menggambarkan arus dokumen dari bagian yang satu ke bagian yang lain. *System flow* ini digunakan untuk menunjukkan jalannya aplikasi sistem informasi penmaru secara garis besar. Pada gambar 4.2 sampai 4.6 ditunjukkan perancangan *system flow*.

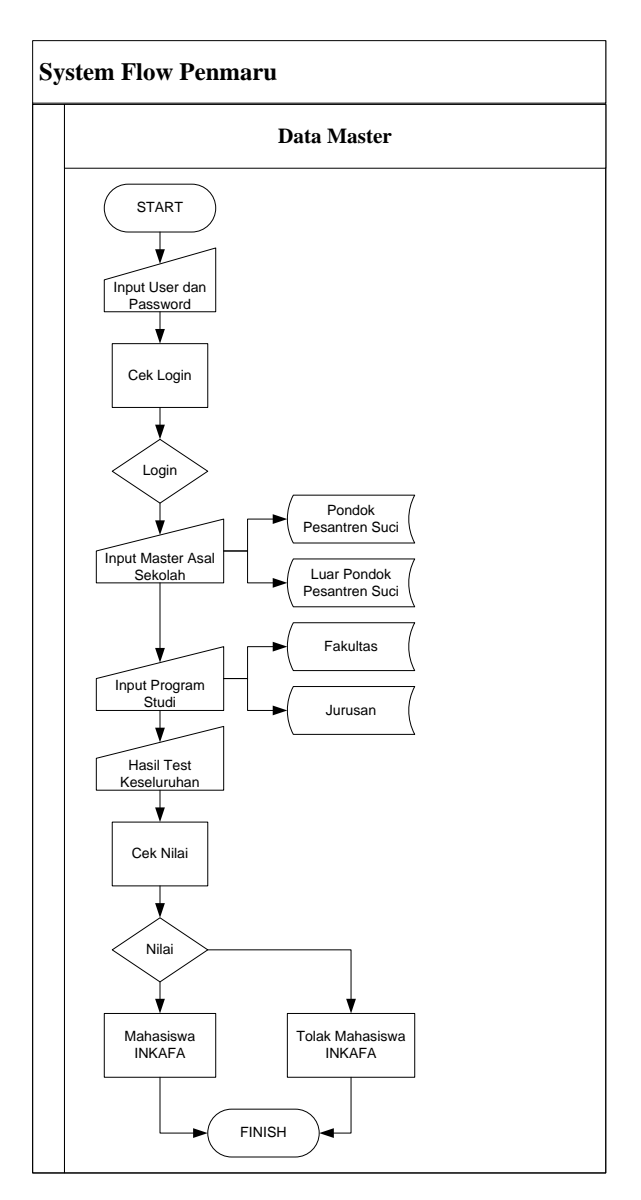

## 4.4.1 System Flow Data Master Penmaru

Gambar 4.2 System Flow Data Master

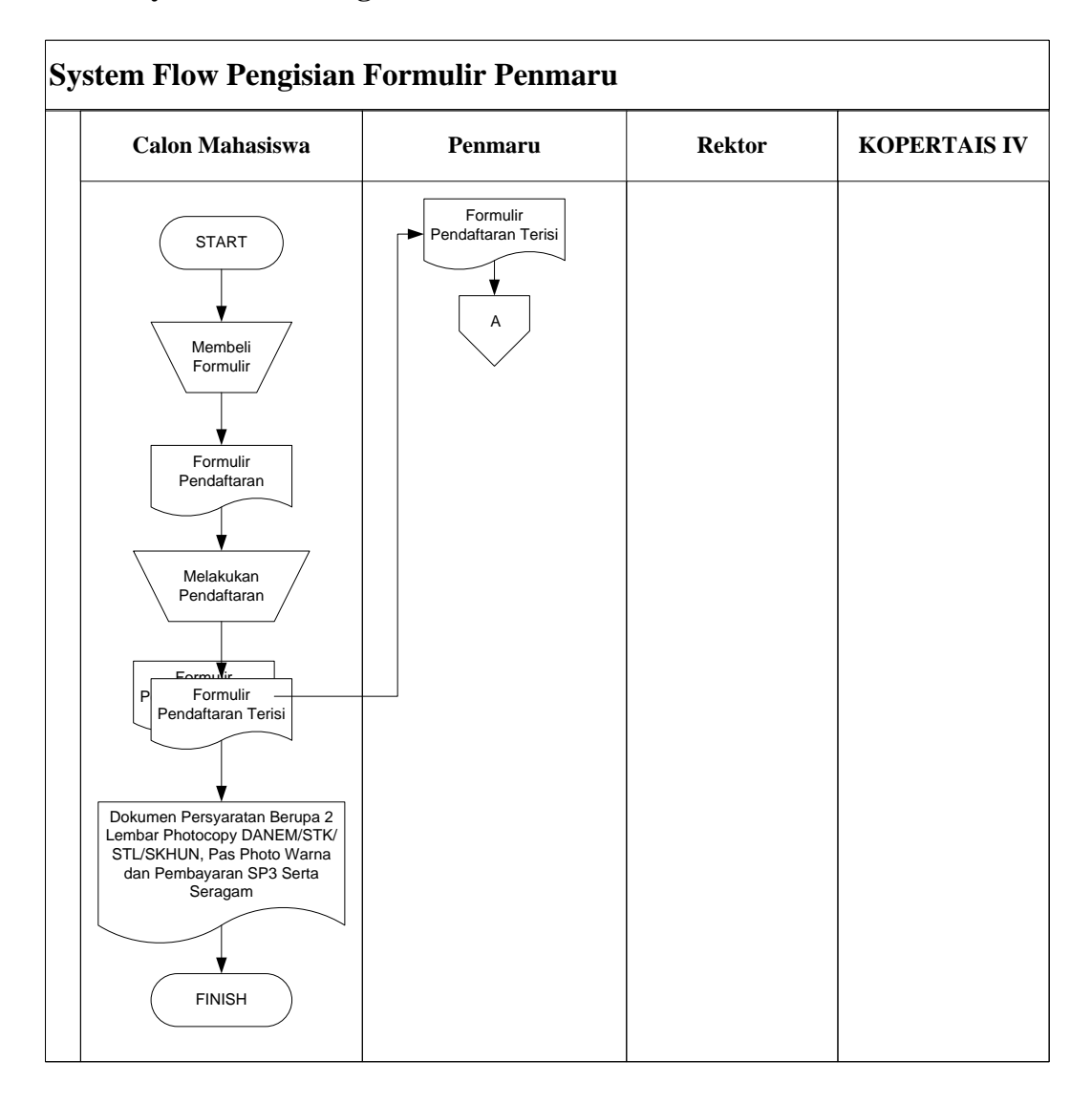

#### 4.4.2 System Flow Pengisian Formulir Penmaru

Gambar 4.3 System Flow Pengisian Formulir Penmaru

Alur dari sistem pengisian formulir penmaru adalah calon mahasiswa baru datang ketempat penjualan formulir, setelah calon mahasiswa baru itu membeli formulir penmaru dan mengisi formulir tersebut dengan melengkapi persyaratan yang diajukan dari pihak INKAFA ketika pengisian formulir tersebut, kemudian calon mahasiswa itu harus menyerahkan kembali formulir yang sudah diisi pada pengurus penmaru.

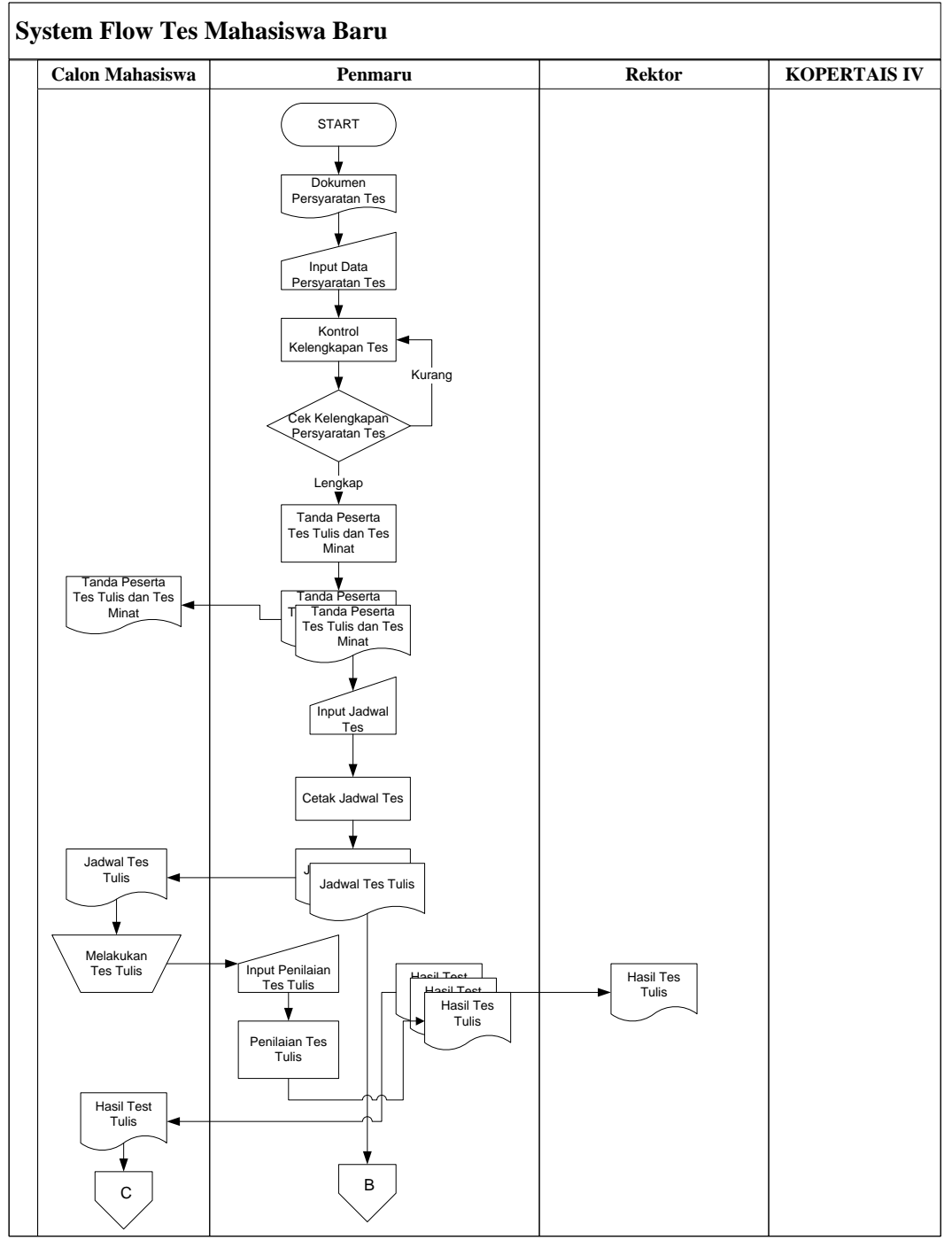

# 4.4.3 System Flow Tes Penmaru

Gambar 4.4 System Flow Tes Penmaru

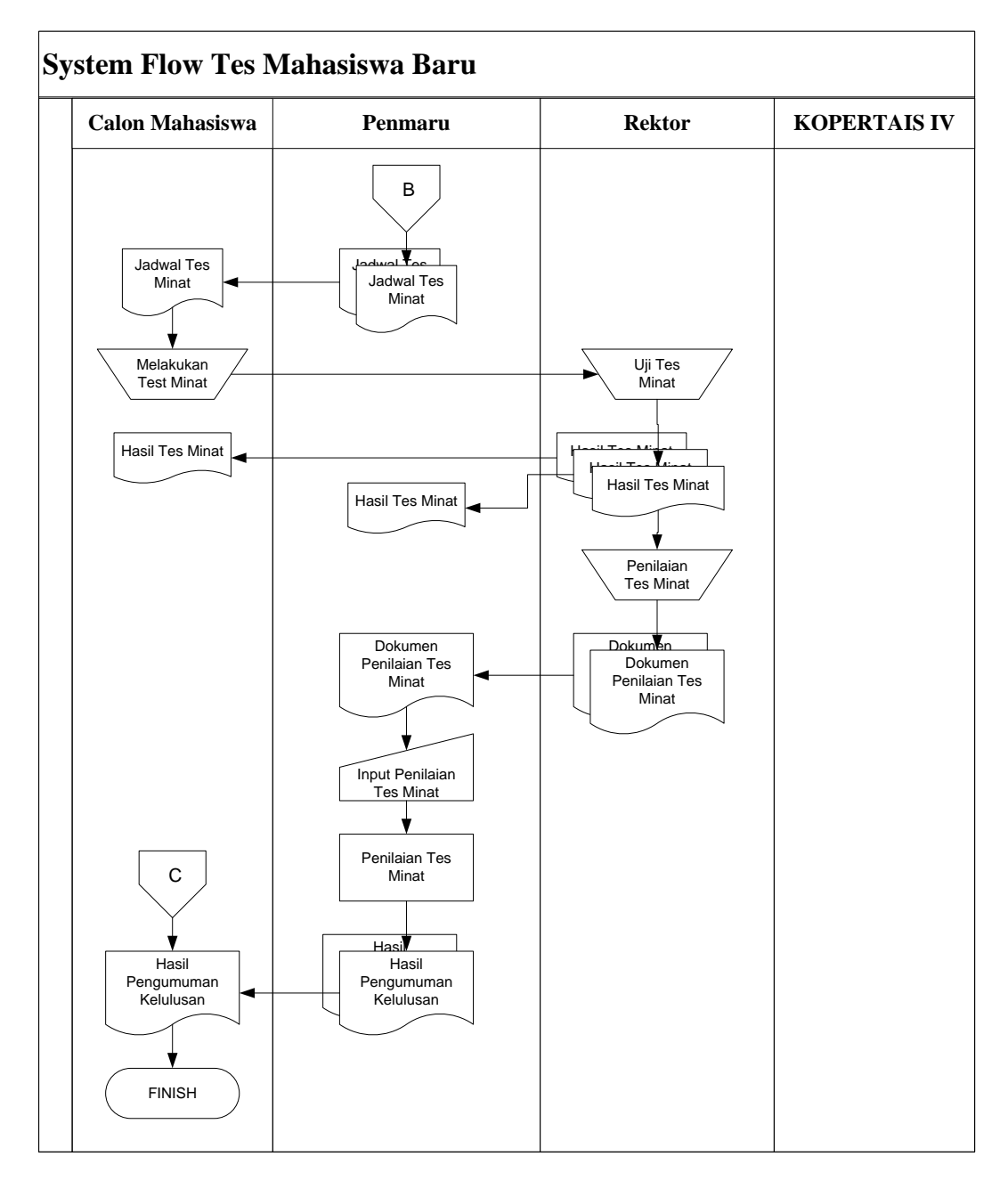

Lanjutan Gambar 4.4 System Flow Test Penmaru

Alur dari sistem tes penmaru adalah setelah calon mahasiswa baru mengisi formulir pendaftaran, memenuhi persyaratan yang sudah ditentukan oleh pihak INKAFA, dan memilih 2 jurusan dari 1 fakultas maupun dari fakultas yang berbeda maka calon mahasiswa tersebut akan mendapatkan jadwal tes kemudian mengikuti tes yang sesuai dengan tanggal, tempat dan jadwal yang sudah ditentukan oleh pengurus penerimaan mahasiswa baru, kemudian pengurus penmaru menyerahkan hasil tes calon mahasiswa kepada Rektor untuk dilakukan seleksi. Hasil seleksi menentukan jurusan mana yang diterima kemudian mahasiswa tersebut tinggal menunggu hasil pengumuman kelulusan dari tes yang pernah di lakukan calon mahasiswa baru tersebut.

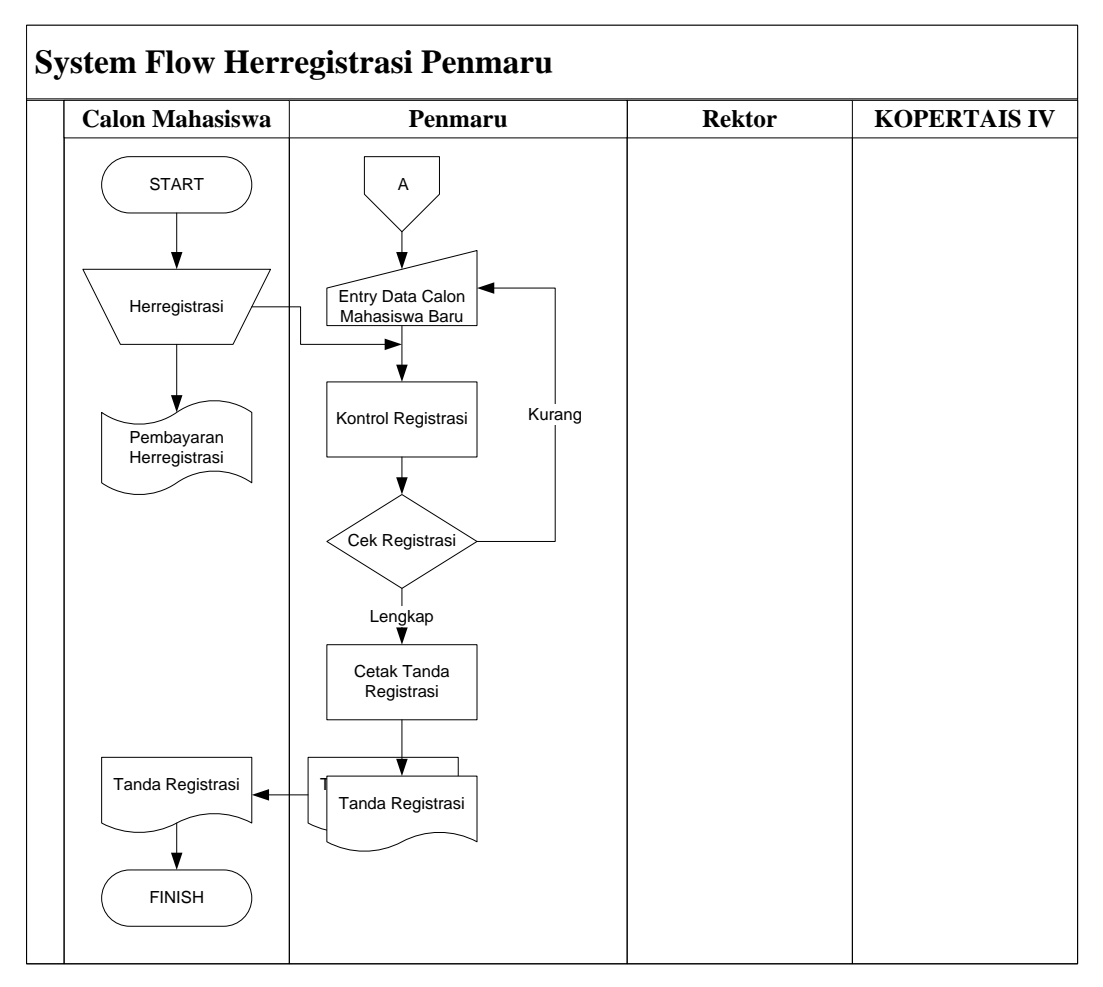

#### 4.4.4 System Flow Herregistrasi Penmaru

Gambar 4.5 System Flow Herregistrasi Penmaru

Alur dari sistem herregistrasi penmaru adalah setelah calon mahasiswa baru mengisi formulir pendaftaran, memenuhi persyaratan yang sudah ditentukan oleh pihak INKAFA, memilih 2 jurusan dari 1 fakultas maupun dari fakultas yg berbeda, melakukan tes dan menerima hasil pengumuman kelulusan dari penmaru INKAFA maka calon mahasiswa tersebut harus melakukan herregistrasi, herregistrasi ini dilakukan untuk menginputkan data penmaru yang pasti, apabila calon mahasiswa baru tersebut setelah membaca hasil pengumuman kelulusan tes penmaru, akan tetapi apabila calon mahasiswa tersebut tidak melakukan herregistrasi maka calon mahasiswa tersebut tidak akan terdaftar sebagai mahasiswa baru di INKAFA.

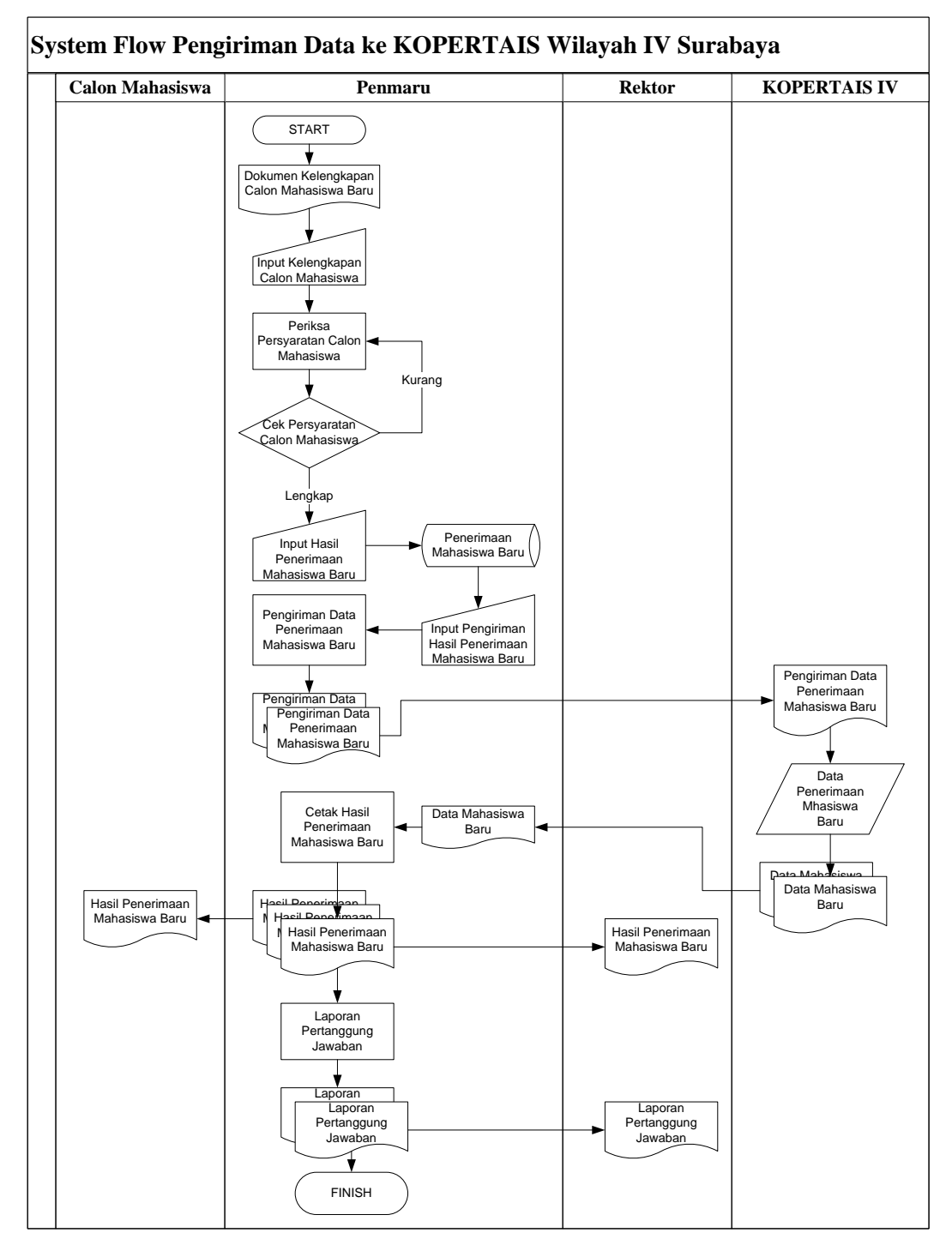

4.4.5 System Flow Pengiriman Data ke KOPERTAIS Wilayah IV Surabaya

Gambar 4.6 System Flow pengiriman data ke KOPERTAIS wilayah IV Surabaya

Alur dari sistem pengiriman data penmaru ke KOPERTAIS wilayah IV Surabaya adalah setelah calon mahasiswa baru melakukan herregistrasi kemudian pengurus penmaru menginputkan semua data mahasiswa baru yang sudah mekukan herregistrasi dan mengirimkan ke pihak KOPERTAIS wilayah IV Surabaya, setelah pihak KOPERTAIS wilayah IV Surabaya mengisi nomer induk maka pihak KOPERTAIS wilayah IV Surabaya akan mengirimkan kembali ke pengurus penmaru INKAFA.

### 4.5 Data Flwo Diagram (DFD)

DFD menunjukkan aliran data dalam penmaru. Tahap pertama pada perancangan dengan menggunakan DFD adalah dengan membuat susunan gambar proses utama yang merupakan gambaran DFD *Context Diagram*. Pada gambar 4.7 ditunjukkan DFD *Context Diagram*.

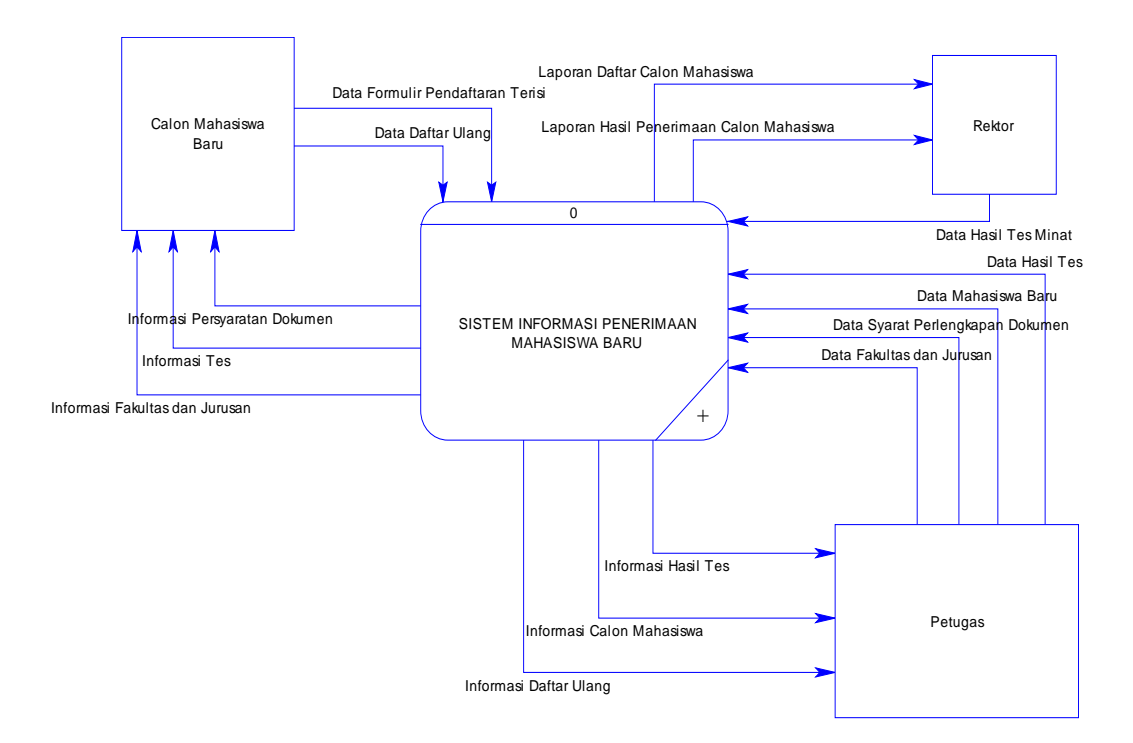

Gambar 4.7 Context Diagram

Pada gambar 4.8 menggambarkan DFD Level 0 penmaru yang terdiri dari 5 proses yaitu proses registrasi, proses tes, mengelola data, proses seleksi dan proses cetak informasi.

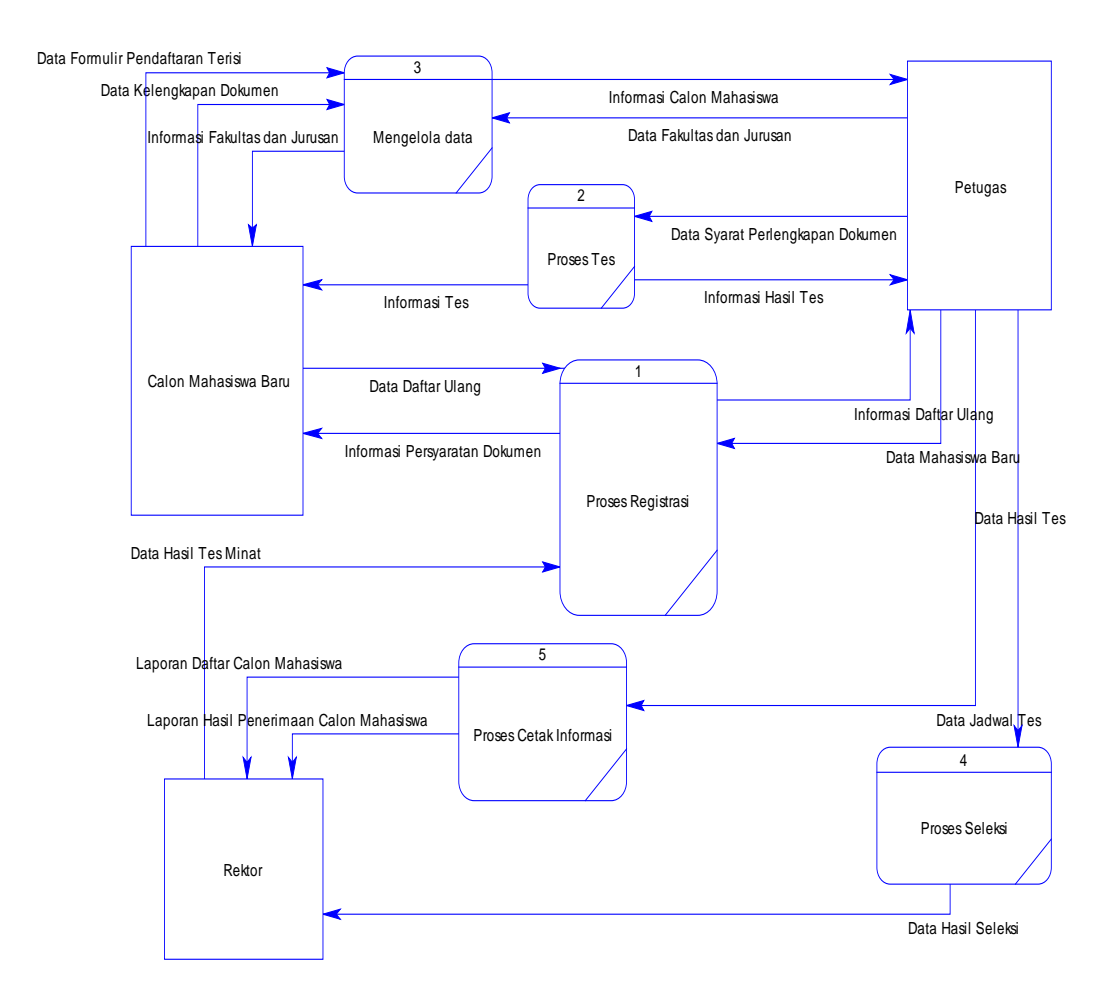

Gambar 4.8 DFD Level 0

#### 4.6 Entyti Reationship Diagram (ERD)

ERD dari sistem informasi penmaru terdiri dari CDM dan PDM dari sistem yang dirancang yang akan dijelaskan pada gambar 4.9 dan gambar 4.10.

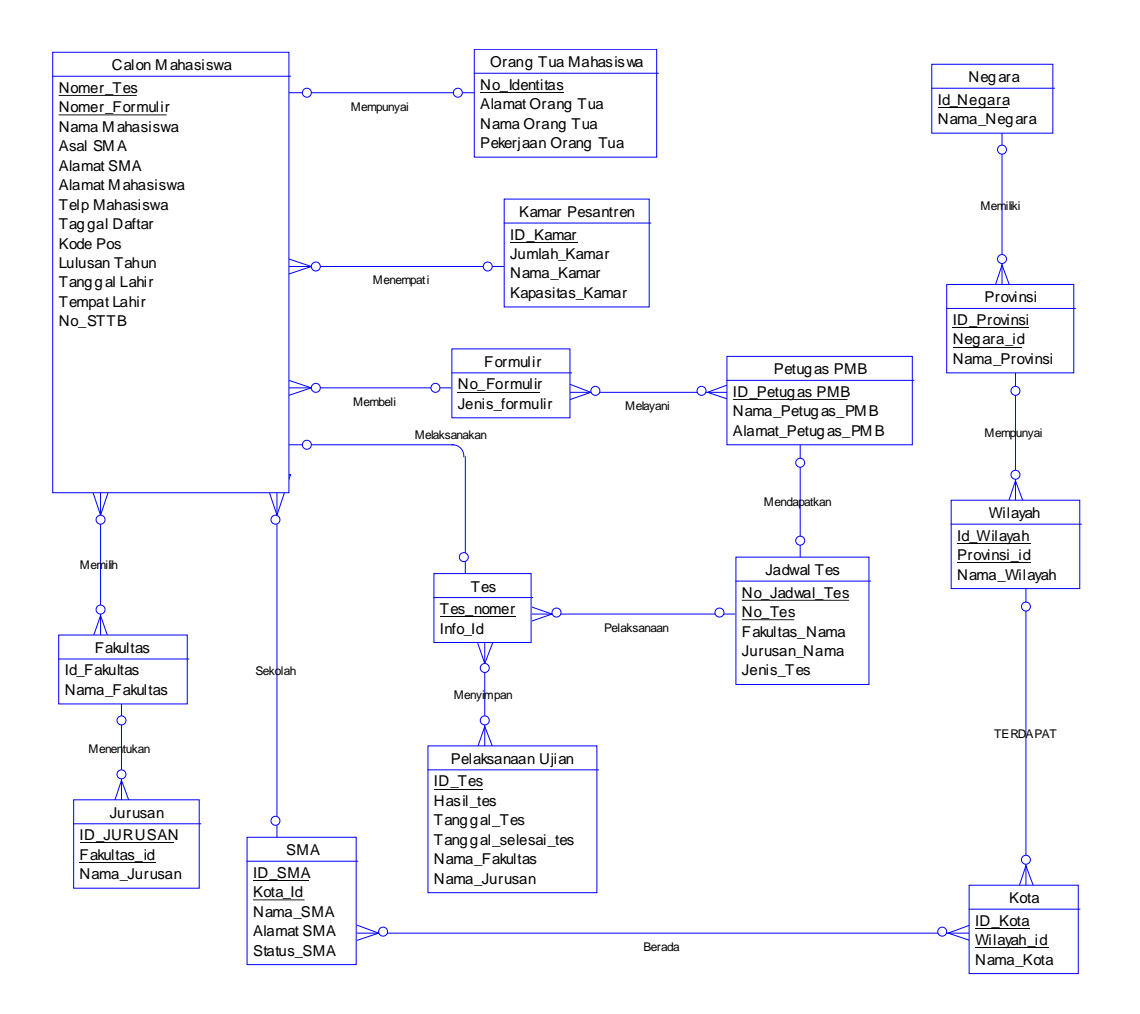

Gambar 4.9 CDM Sistem Informasi Penmaru

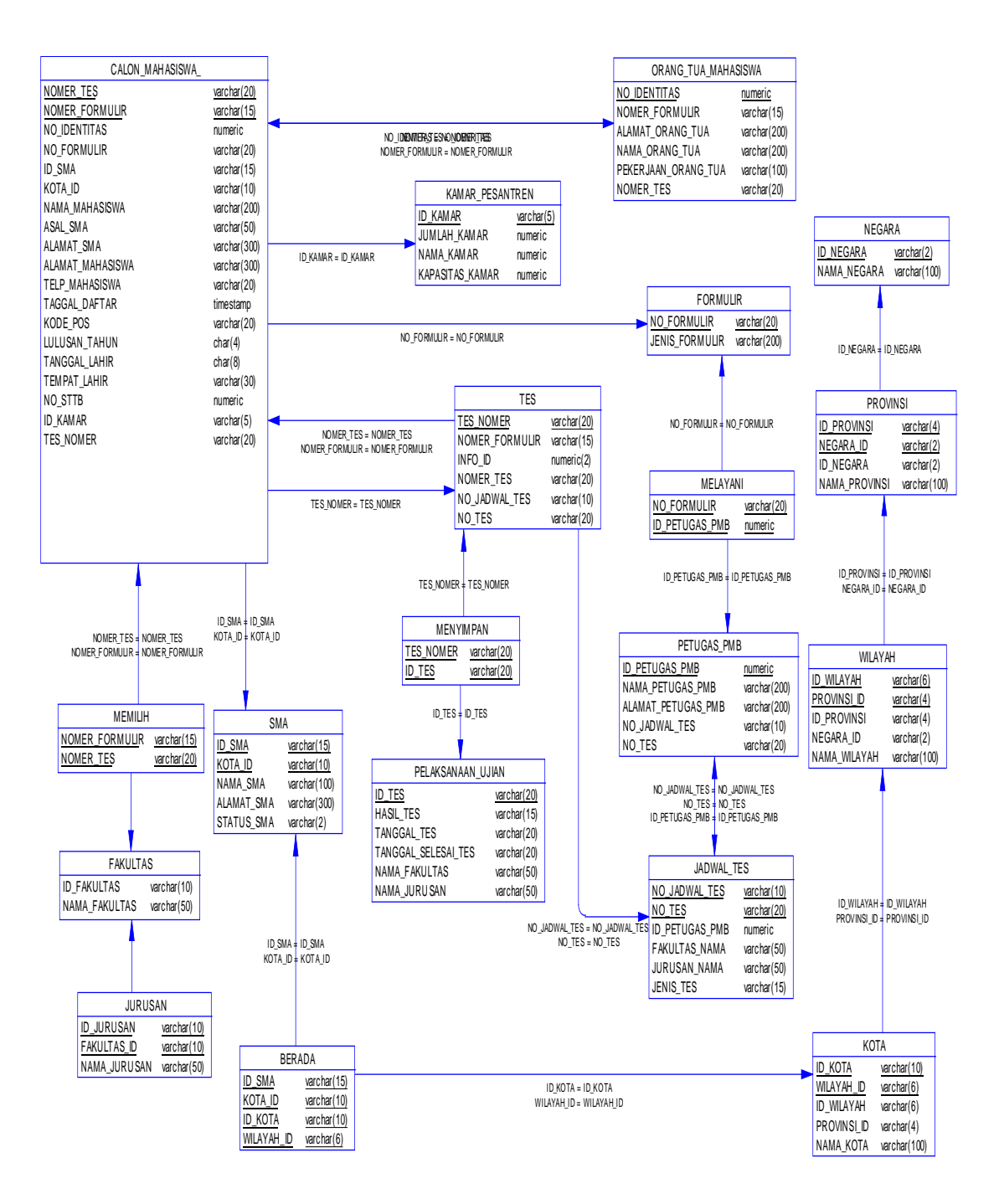

Gambar 4.10 PDM Sistem Informasi Penmaru

## 4.7 Struktur Tabel

Basis data diperlukan untuk menyimpan data pendukung dan data dari masing-masing pengguna aplikasi ini. Pada kerja praktek ini digunakan SQL Server sebagai *Relational Database Management System* (RDBMS) penyimpan basis data sistem informasi penmaru. Struktur tabelnya dijelaskan pada tabel 4.11 sampai 4.25 ditunjukkan struktur tabel.

### 4.7.1 Tabel Calon Mahasiswa

| Nama Tabel  | : Calon Mahasiswa                 |
|-------------|-----------------------------------|
| Primary Key | : Nome_Tes                        |
| Foreign_Key | : Nomer_Formulir, Id_Kota, Id_SMA |
| Fungsi      | : Menyimpan data pendaftar        |

| NO | Field             | Туре    | Ukuran | Keterangan |
|----|-------------------|---------|--------|------------|
| 1  | Nomer_Tes         | Varchar | 20     |            |
| 2  | Nomer_Formulir    | Varchar | 15     |            |
| 3  | No_Identitas      | Numeric |        |            |
| 4  | Nama_Mahasiswa    | Varchar | 200    |            |
| 5  | ID_Mahasiswa      | Varchar | 100    |            |
| 6  | Telepon_Mahasiswa | Varchar | 20     |            |
| 7  | Tanggal_Daftar    | Date    |        |            |
| 8  | Lulusan_Tahun     | char    | 4      |            |
| 9  | Tanggal_Lahir     | Char    | 8      |            |
| 10 | Tempat Lahir      | Varchar | 30     |            |
| 11 | No_STTB           | Numeric |        |            |
| 12 | ID_SMA            | Varchar | 15     |            |
| 13 | Asal_SMA          | Varchar | 50     |            |
| 14 | Alamat_SMA        | Varchar | 200    |            |

| <b>T</b> 1 1 4 1 1 | <b>A</b> 1 1 |                       |
|--------------------|--------------|-----------------------|
| Tabel / LL         | ( 'alon I    | Vlahaciewa            |
| 1 auci 4.11        | Calon        | <b>v</b> 1a11a515 w a |

## 4.7.2 Tabel SMA

Nama Tabel : SMA

Primary Key : ID\_SMA

# Foreign\_Key : ID\_Kota

#### Fungsi : Menyimpan data SMA

| NO | Field      | Туре     | Ukuran | Keterangan |
|----|------------|----------|--------|------------|
| 1  | ID_SMA     | Varchar  | 15     |            |
| 2  | ID_Kota    | Varchar  | 10     |            |
| 3  | Nama_SMA   | Varchar  | 100    |            |
| 4  | Alamat_SMA | Varcahar | 300    |            |
| 5  | Status_SMA | Varchar  | 2      |            |

#### Tabel 4.12 SMA

### 4.7.3 Tabel Negara

| Nama Tabel | : Negara |
|------------|----------|
|            |          |

Primary Key : ID\_Negara

Foreign\_Key :

Fungsi

: Menyimpan Data Negara

| Tabel 4.13 | Negara |
|------------|--------|
|------------|--------|

|   | No | Field       | Туре    | Ukuran | Keterangan |
|---|----|-------------|---------|--------|------------|
|   | 1  | ID_Negara   | Varchar | 2      |            |
| ſ | 2  | Nama_Negara | Varchar | 100    |            |

## 4.7.4 Tabel Provinsi

Nama Tabel : Provinsi

Primary Key : ID\_Provinsi

Foreign\_Key : ID\_Negara

Fungsi : Menyimpan Data Provinsi

#### Tabel 4.14 Provinsi

| No | Field         | Туре    | Ukuran | Keterangan |
|----|---------------|---------|--------|------------|
| 1  | ID_Provinsi   | Varchar | 4      |            |
| 2  | ID_Negara     | Varchar | 2      |            |
| 3  | Nama_Provinsi | Varcahr | 100    |            |

## 4.7.5 Tabel Wilayah

| Nama Tabel  | : Wilayah                |
|-------------|--------------------------|
| Primary Key | : ID_Wilayah             |
| Foreign_Key | : ID_Provinsi            |
| Fungsi      | : Menyimpan Data Wilayah |

# Tabel 4.15 Wilayah

| No | Field        | Туре    | Ukuran | Keterangan |
|----|--------------|---------|--------|------------|
| 1  | ID_Wilayah   | Varchar | 6      |            |
| 2  | ID_Provinsi  | Varchar | 4      |            |
| 3  | Nama_Wilayah | Varchar | 100    |            |

## 4.7.6 Tabel Kota

| Nama Tabel  | : Kota       |
|-------------|--------------|
| Primary Key | : ID_Kota    |
| Foreign_Key | : ID_Wilayah |

Fungsi : Menyimpan Data Kota

| Tabel 4.16 Ko | ta |
|---------------|----|
|---------------|----|

| No | Field      | Туре    | Ukuran | Keterangan |
|----|------------|---------|--------|------------|
| 1  | ID_Kota    | Varchar | 10     |            |
| 2  | ID_Wilayah | Varchar | 6      |            |
| 3  | Nama_Kota  | Varchar | 100    |            |

## 4.7.7 Tabel Tes

| Nama | Tabel | : Tes |
|------|-------|-------|
|      |       |       |

Primary Key : ID\_Tes

Foreign\_Key : No\_Formulir

Fungsi : Menyimpan Data Tes

Tabel 4.17 Test

| NO | Field  | Туре    | Ukuran | Keterangan |
|----|--------|---------|--------|------------|
| 1  | ID_Tes | Varchar | 20     |            |

| NO | Field          | Туре    | Ukuran | Keterangan |
|----|----------------|---------|--------|------------|
| 2  | Nomer_Formulir | Varchar | 15     |            |
| 3  | Info_Tes       | Varchar | 50     |            |

## 4.7.8 Tabel Jadwal Tes

| Nama Tabel : Ja | adwal Tes |
|-----------------|-----------|
|-----------------|-----------|

Primary Key : No\_Jadwal\_Tes, No\_Tes

Foreign\_Key : ID\_Prtugas\_PMB

Fungsi : Menyimpan Data Jadwal Tes

| NO | Field          | Туре    | Ukuran | Keterangan |
|----|----------------|---------|--------|------------|
| 1  | No_Jadwal_Tes  | Varchar | 10     |            |
| 2  | No_Tes         | Varchar | 20     |            |
| 3  | ID_Petugas_PMB | Numeric |        |            |
| 4  | Nama_Fakultas  | Varchar | 50     |            |
| 5  | Nama_Jurusan   | Varchar | 50     |            |
| 6  | Jenis_Tes      | Varchar | 15     |            |

#### Tabel 4.18 Jadwal Tes

### 4.7.9 Tabel Pelaksanaan Tes

Primary Key : Id\_Tes, No\_Formulir

Foreign\_Key : Tanggal\_Tes, Selesai\_Tes

Fungsi : Menyimpan Data Pelaksanaan Tes

#### Tabel 4.19 Pelaksanaan Tes

| NO | Field               | Туре    | Ukuran | Keterangan |
|----|---------------------|---------|--------|------------|
| 1  | ID_Tes              | Varchar | 20     |            |
| 2  | Hasil_Tes           | Varchar | 15     |            |
| 3  | Tanggal_tes         | Varchar | 20     |            |
| 4  | Tanggal_Selesai_Tes | Varchar | 20     |            |
| 5  | Nama_Fakultas       | Varchar | 50     |            |
| 6  | Nama_Jurusan        | Varchar | 50     |            |

## 4.7.10 Tabel Formulir

Nama Tabel : Formulir

Primary Key : ID\_Formulir

Foreign\_Key : No\_Daftar

Fungsi : Menyimpan Data Formulir

Tabel 4.20 Formulir

| NO | Field          | Туре    | Ukuran | Keterangan |
|----|----------------|---------|--------|------------|
| 1  | ID_Formulir    | Varchar | 10     |            |
| 2  | Nomer_Formulir | Varchar | 15     |            |
| 3  | Model_Formulir | Varchar | 5      |            |

#### 4.7.11 Tabel Kamar Pesantren

Nama Tabel: Kamar PesantrenPrimary Key: ID\_KamarForeign\_Key:Fungsi: Menyimpan Data I

ungsi : Menyimpan Data Kamar Yang Ada diPesantren

| NO | Field           | Туре    | Ukuran | Keterangan |
|----|-----------------|---------|--------|------------|
| 1  | ID_Kamar        | Varchar | 5      |            |
| 2  | Jumlah_Kamar    | Numeric |        |            |
| 3  | Nama_Kamar      | Varchar | 20     |            |
| 4  | Kapasitas_Kamar | Numeric |        |            |

Tabel 4.21 Kamar Pesantren

# 4.7.12 Tabel Orang Tua Mahasiswa

Nama Tabel : Orang tua Mahasiswa

Primary Key : No\_Identitas

Foreign\_Key :

Fungsi : Menyimpan Data Orang tua Mahasiswa

| No | Field               | Туре    | Ukuran | Keterangan |
|----|---------------------|---------|--------|------------|
| 1  | No_Identitas        | Numeric |        |            |
| 2  | Nama_Orang_Tua      | Varchar | 200    |            |
| 3  | Alamat_Orang_Tua    | Varchar | 200    |            |
| 4  | Pekerjaan_Orang_Tua | Varchar | 100    |            |
| 5  | Telepon_Orang_Tua   | Numeric |        |            |

Tabel 4.22 Orang tua Mahasiswa

## 4.7.13 Tabel Petugas PMB

Nama Tabel : Petugas PMB

Primary Key : ID\_Petugas\_PMB, No\_Tes

Foreign\_Key : No\_Formulir, No\_Jadwal\_Tes, Nomer\_Tes

Fungsi : Menyimpan Data Penmaru

Tabel 4.23 Petugas PMB

| No | Field              | Туре    | Ukuran | Keterangan |
|----|--------------------|---------|--------|------------|
| 1  | ID_Petugas_PMB     | Numeric |        |            |
| 2  | No_Tes             | Varchar | 20     |            |
| 3  | No_Jadwal_Tes      | Varchar | 10     |            |
| 4  | Nama_Petugas_PMB   | Varchar | 200    |            |
| 5  | Alamat_Petugas_PMB | Varchar | 200    |            |

## 4.7.14 Tabel Fakultas

Nama Tabel : Fakultas

Primary Key : ID\_Fakultas

Foreign\_Key :

Fungsi : Menyimpan Data Fakultas

Tabel 4.24 Fakultas

| No | Field         | Туре    | Ukuran | Keterangan |
|----|---------------|---------|--------|------------|
| 1  | ID_Fakultas   | Varchar | 10     |            |
| 2  | Nama_Fakultas | Varchar | 20     |            |

## 4.7.15 Tabel Jurusan

Nama Tabel : Jurusan

Primary Key : ID\_Jurusan

Foreign\_Key : ID\_Fakultas

Fungsi : Menyimpan Data Jurusan

| <b>F</b> ' 11 | TU |      |        |
|---------------|----|------|--------|
| Field         |    | Type | Ukuran |

| No | Field        | Туре    | Ukuran | Keterangan |
|----|--------------|---------|--------|------------|
| 1  | ID_Jurusan   | Varchar | 10     |            |
| 2  | ID_Fakultas  | Varchar | 10     |            |
| 3  | Nama_Jurusan | Varchar | 50     |            |

## 4.8 Desain Input/Output

Desain *input/output* dari sistem informasi penmaru pada INKAFA Suci Manyar Gresik Jawa Timur adalah sebagai berikut :

1. Desain Form Login

Form ini digunakan untuk masuk kedalam sistem informasi penmaru. Petugas penmaru dapat memasukkan *username* dan *password* yang telah ditentukan. Dapat dilihat pada gambar 4.26 dibawah ini.

| 🖳 LOGIN |                                         | 8         |
|---------|-----------------------------------------|-----------|
|         | Nama Pengguna :<br>admin<br>Password :  | k Keluar  |
| LOGIN   |                                         |           |
|         | Nama Pengguna :<br>inkafa<br>Password : |           |
|         | <br>Masu                                | ık Keluar |

Gambar 4.26 Form Login

## 2. Desain Form Utama

Form ini adalah form yang akan muncul pertama kali setelah petugas selesai melakukan proses *login*. Pada form utama ini terdapat beberapa menu yaitu, *file*, master, formulir, ujian, laporan dan *log out*. Menu dapat dilihat pada gambar 4.27 sebagai berikut dibawah ini.

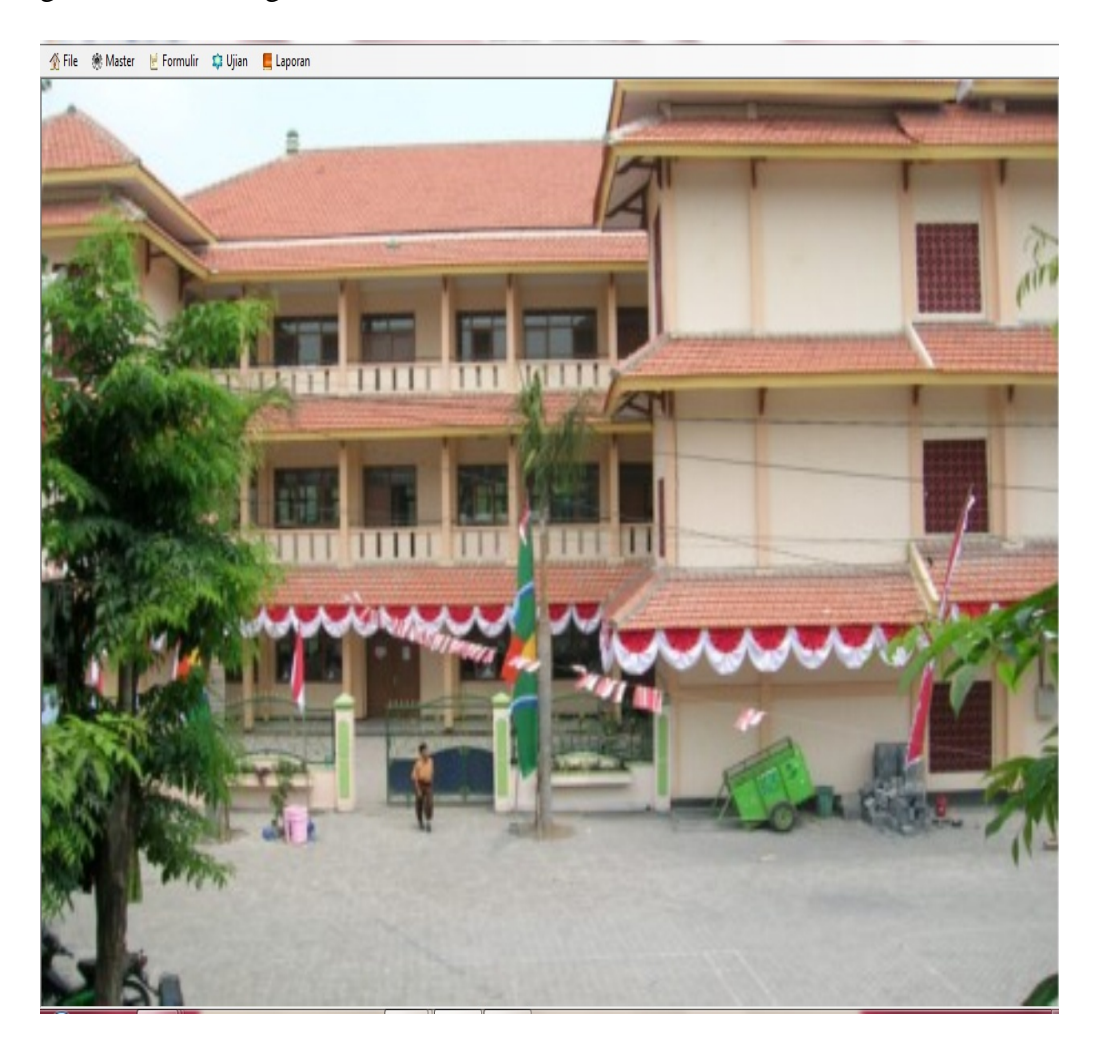

Gambar 4.27 Form Utama

3. Desain Form Master Fakultas dan Jurusan

From ini digunakan untuk menambah Fakultas dan Jurusan baru gambar

4.28 dibawah ini.

| 🛃 INKAFA PMB - [MASTER FAKLUTAS DAN JURUSAN]   | Million - Record Aug |                        |
|------------------------------------------------|----------------------|------------------------|
| 🔏 File   🛞 Master 🔡 Formulir 🗯 Ujian 📒 Laporan |                      |                        |
| Fakultas                                       | Jurus                | an                     |
| Kode Fakultas Nama Fakultas                    | Kode Jurusan         | Nama Jurusan           |
| * Click here to add a new row                  | * Click here to an   | dd a new row           |
| ▶ 🗄 01 TARBIYAH                                | • 0101               | PENDIDIKAN AGAMA ISLAM |
|                                                | 0102                 | PENDIDIKAN BAHASA ARAB |
| E 03 USHULUDDIN                                |                      |                        |
| D4 DAKWAH                                      |                      |                        |
|                                                |                      |                        |
|                                                |                      |                        |

Gambar 4.28 Form Master Fakultas dan Jurusan

4. Desain Form Master Kamar Putra dan Kamar Putri

From ini digunakan untuk menambah jumlah kamar putra dan jumlah

kamar putri. gambar 4.29 dibawah ini.

| 🙀 INKAFA PMB - [MASTER KAMAR]                | 687.do - 0            |   | 1.00                       |                             | _ @ _ X               |
|----------------------------------------------|-----------------------|---|----------------------------|-----------------------------|-----------------------|
| 🟠 File   Master 😸 Formulir 🗯 Ujian 📒 Laporan |                       |   |                            |                             |                       |
| Kamar Putra                                  |                       |   | Kamar Putri                |                             |                       |
| Total kamar : Total kapastas :               |                       |   | Total kamar : Total kapasi | las :                       |                       |
| Kode Ruangan Jumlah Ruangan                  | Kapasitas Per Ruangan |   | Kode Ruangan               | Jumlah Ruangan              | Kapasitas Per Ruangan |
| * Click here to add a new row                |                       |   |                            | Click here to add a new row |                       |
| ▶ LK-001 1                                   | 1                     | • | PR-001                     | 1                           | 1                     |
| LK-002 1                                     | 5                     |   | PR-002                     | 1                           | 1                     |

Gambar 4.29 Form Master Kamar Putra dan Kamar Putri

5. Desain Form Master Pengguna

From ini digunakan untuk menambah pengguna program ini yang mana pengguna ini digunakan untuk *login* ketika menggunakan aplikasi ini.

gambar 4.30 dibawah ini.

| P INKAFA PMB - [MASTER PENGGUNA]             | M14+ 8           |           |
|----------------------------------------------|------------------|-----------|
| 🛣 🐔 File 🏽 🛞 Master 🚽 Formulir 🗯 Ujian 📕 Lap | oran             | (=)       |
|                                              | Penggu           | na        |
| uid                                          | un               | pwd       |
| *                                            | Click here to ad | a new row |
| • 01                                         | admin            | admin     |
| us-002                                       | inkafa           | inkafa    |

Gambar 4.30 Form Master Pengguna

## 6. Desain Form Formulir Model A

Form formulir model A merupakan form yang didesain untuk melakukan inputan penyimpanan data formulir model A yang sudah diisi oleh setiap calon mahasiswa baru ketika mendaftar. Form formulir model A dapat dilihat pada gambar 4.31 dibawah ini.

| Q                               |                 |                    |                                 |                                   |                             |              | _ 8        |
|---------------------------------|-----------------|--------------------|---------------------------------|-----------------------------------|-----------------------------|--------------|------------|
| 😤 File 🛞 Master 🔡 Forr          | nulir 🗊 Ujian 🚦 | Laporan            |                                 |                                   |                             |              |            |
| Baru Simpan                     | Tahun Akader    | sik : [2011] - Nor | nor Test 0002 Can               |                                   |                             |              |            |
| Biodata Peserta                 |                 |                    |                                 |                                   |                             |              | Hide       |
| 01. Nonor Test                  | 0002            |                    | 06. Jenis Sekolah Asal          | MAU                               | * Kota tempat Pesantren     | GRESIK       | é          |
| 02. a. Nama Peserta             | ASHIFA NASRULLA | н                  | 07. Jurusan/Tahun Lulus         | IPA 2011                          | * Lama Belajar di Ponpes    | 3 Tahun      |            |
| b. Tempat dan tanggal lahir     | TUBAN           | 2/06/1993 •        | 08. Identitas Sekolah Asal      |                                   | 10. Kemampuan Berbahasa     |              |            |
| 03. Jenis Kelamin               | Laki-laki 💌     |                    | * Nama Sekolah Asal             | MA MAMBUS SHILIHIN                | * Bahasa Inggris            | Tidak Baa 💌  |            |
| 04. Status Pemikahan            | Tidak Menikah 👻 |                    | * Kota Sekolah Asal             | GRESIK                            | * Bahasa Arab               | Avad •       |            |
| 05. Alamat Asal                 |                 |                    | * Propinsi Sekolah Asal         | JAWA TIMUR                        | 11. Kemampuan Teknologi Kom | unkasi       |            |
| * Nama Jalan / Desa             | JL SULAIMAN     |                    | * Nomor STTB / MAZAH            |                                   | * Komputer                  | Tidak Bisa 🔻 | 1 1        |
| * Kecamatan                     | PLUMPANG        |                    | 09. Belajar di Pondok Pesantren |                                   | 12. Asal Biaya Study        | Lainnya 🔹    |            |
| * Kabupaten / Kodia             | TUBAN           |                    | * Keterangan                    | Pemah 🔹                           |                             |              | Carl Photo |
| * Provinsi                      | JAWA TIMUR      |                    | * Nama Pesantren                | * Nama Pesantren MAMBAUS SHOLIHIN |                             |              |            |
| Biodata Orang Tua/Wali Mahasisy | na .            |                    |                                 |                                   |                             |              | Hide       |
| Ol a Name Auch                  |                 |                    | 10 America Concer Tura (1994)   |                                   |                             |              |            |
| b Nama bu                       | UMI HANIEAH     |                    | * Nama Jalan / Dasa             | II CIII AIMAN                     |                             |              |            |
| Telo                            | 08133193024     |                    | * Kecamatan                     | PLUMPANG                          |                             |              |            |
| Kode Pos                        |                 |                    | * Kabupaten / Kodia             | TUBAN                             |                             |              |            |
|                                 |                 |                    | • Provinsi                      | JAWA TIMUR                        |                             |              |            |
| Pilhan Program Studi            |                 |                    |                                 |                                   |                             |              | Hide       |
| 01 Pilhan Pertama               |                 |                    | 02. Pilhan Kedua                |                                   |                             |              |            |
| * Fakultas                      | TARBIYAH        |                    | * Fakultas                      | SYARIAH                           | •                           |              |            |
| *Ammo                           |                 |                    | "Junisan                        | MITAMALAH                         |                             |              |            |

Gambar 4.31 Form Formulir Model A

Di Form formulir model A diatas itu juga bisa dibuat untuk memcari photo mahasiswa baru, caranya tinggal klik tombol cari photo kemudian pengguna aplikasi ini tinggal mencari dimana letak penyimpanan data photo calon mahasiswa baru.

#### 7. Desain Form Formulir Model B

Form formulir fodel B merupakan form yang didesain untuk melakukan inputan penyimpanan data formulir model B, yang mana pengisian/penginputan formulir model B ini setelah pengisian/penginputan formulir model A, formulir B ini berfungsi menginputkan pekerjaan mahasiswa. Form formulir model B dapat dilihat pada gambar 4.32 dibawah ini.

| 🛃 INKAFA PMB - [FORMULIR MOD          | DEL B PERNYATAAN CALON MAHASISWA]        | _ 0 % |
|---------------------------------------|------------------------------------------|-------|
| 2                                     |                                          | _ 8 × |
| 🐔 File 🛞 Master 🔡 Formuli             | ir 📫 Ujian 📕 Laporan                     |       |
| Simpan Tahur                          | n Akademik : 2011 • Nomor Test 0004 Cari |       |
| 01. Nama                              | ABDUL MUJIB                              |       |
| 02. Jenis Kelamin                     | LAKI-LAKI                                |       |
| 03. Tempat dan tanggal lahir          | GRESIK/1-01-2001                         |       |
| 04. Fakultas dan jurusan yang dipilih |                                          |       |
| * Pilihan Pertama                     | 01/0102                                  |       |
| * Pilihan Kedua                       | 02/0201                                  |       |
| 05. Pekerjaan                         | PELAJAR                                  |       |
| 06. Alamat a. Sekarang                | MUTIARA GEMPOL                           |       |
| b. Rumah                              | MUTIARA GEMPOL                           |       |

Gambar 4.32 Form Formulir Model B

#### 8. Desain Form Formulir Model C

Form formulir model C merupakan form yang didesain untuk melakukan inputan penyimpanan data formulir model C, yang mana pengisian/penginputan formulir model C ini setelah pengisian/penginputan form nilai, formulir B ini berfungsi menginputkan pekerjaan mahasiswa. Form formulir model B dapat dilihat pada gambar 4.33 dibawah ini.

| INKAFA PMB - (FORMULIR M           | ODEL C HERREGIST | (RASI MAHASISWA]  | BET & Longitude Name            | Second read         |      |
|------------------------------------|------------------|-------------------|---------------------------------|---------------------|------|
| 🧟<br>🚯 File – Silt Master – ⊮ Form | nulir 📫 Uiian    | Laporan           |                                 |                     | - 8  |
| The Company Com                    |                  | - coporati        |                                 |                     |      |
| Baru                               | Tahun Akademik   | 2012 • Nomor Test | Cari                            |                     | <br> |
| Kode PTAIS                         |                  |                   | Tanggal Registrasi :            | •                   |      |
| Kode Fak / Jurusan / PS            |                  |                   |                                 | 🔄 Tinggal di pondok |      |
| I. IDENTITAS                       |                  |                   |                                 |                     |      |
| 1 N R M                            |                  |                   | 13. Alamat Orang Tua            |                     |      |
| 2.NIMKO                            |                  |                   | 14. a. Nama Ayah                |                     |      |
| 3. N A M A                         |                  |                   | b. Nama Ibu                     |                     |      |
| 4. Jenis Kelamin                   | Laki-laki        |                   | 15. Pendidikan Orang Tua        |                     |      |
| 5. Tempat Lahir                    |                  |                   | a. Ayah                         | Tidak Tamat SD 🔻    |      |
| 6. Tanggal Lahir                   |                  | •                 | b bu                            | Tidak Tamat SD 🔹    |      |
| 7 Kewamegaraan                     | WNI              | •                 | 16. Pekerjaan Orang Tua         |                     |      |
| 8. Agama                           | Islam            | •                 | a. Ayah                         | Pegawai Negeri 🔹    |      |
| 9. Status Sipl                     | Tidak Menikah    | w                 | b. Ibu                          | Pegawai Negeri 🔹    |      |
| 10. Alamat Mahasiswa               |                  |                   | 17. Terdaftar sebagai Mahasiswa | Basa 🔹              |      |
| 11. SMTA Lulus tahun               | SAM ~            |                   | 18. Status Mahasiswa            | Baru 👻              |      |
| 12. Tahun Masuk PTAIS              |                  |                   |                                 |                     |      |

Gambar 4.33 Form Formulir Model C

Setelah menginputkan data di formulir model C maka tekan tombol simpan, dengan otomatis data yang diinputkan di formulir model C akan tersimpan di*database*, setelah penginputan formulir model C sukses maka akan muncul tampilan yang dapat dilihat pada gambar 4.34 dibawah ini.

| INKAFA PMB - (FORMUUR M       | ODEL C. HERREGISTRASI MAHASISWA]       | Million Country No. 1          | and the                  |     |
|-------------------------------|----------------------------------------|--------------------------------|--------------------------|-----|
| ≪⊑<br>≪ File ≪ Master 14 Form | ulir 📫 Uiian 📕 Laporan                 |                                |                          | - 0 |
| The Sheer From                | an alan Esharan                        |                                |                          |     |
| Baru Simpan                   | Tahun Akademik : 2011 💌 Nomor Test 000 | 5 Can                          |                          |     |
| Kode PTAIS                    | 04.089                                 | Tanggal Registrasi .           | 2/09/2012 •              |     |
| Kode Fak / Jurusan / PS       | 0102 v (a)                             |                                | 🔲 Tinggal di pondok      |     |
| LIDENTITAS                    |                                        |                                |                          |     |
| 1.N R M                       |                                        | 13. Alamat Orang Tua           | JOKO UNTUNG KETAPANG LOR |     |
| 2. N I M K O                  |                                        | 14. a. Nama Ayah               | SANTUN ISMAIL            |     |
| 3. N A M A                    | IDRUS AKHRUDIN                         | b. Nama ibu                    | MUSLIMAH                 |     |
| 4. Jenis Kelamin              | Lakiłaki + Im umili                    | 15. Pendidikan Orang Tua       |                          |     |
| 5. Tempat Lahir               | GRESIK                                 | a. Ayah                        | Diploma 🔹                |     |
| G. Tanggal Lahir              | 22/06/1990 - Sukses rubah              | b. bu                          | Diploma •                |     |
| 7. Kewamegaraan               | WNI                                    | 16. Peketaan Orang Tua         |                          |     |
| 8. Agama                      | Islam •                                | a. Ayah                        | Lain-lain 🔹              |     |
| 9 Status Spil                 | Tidak Menkah v                         | b bu                           | Lain-lain 🔻              |     |
| 10. Alamat Mahasiswa          | JOKO UNTUNG KETAPANG LOR               | 17. Terdatar sebagai Mahasiswa | Basa •                   |     |
| 11. SMTA Lulus tahun          | SAM + 2011                             | 18. Status Mahasiswa           | Baru                     |     |
| 12. Tahun Masuk PTAIS         | 2012                                   |                                |                          |     |

Gambar 4.34 form formulir model C ketika berhasil menginputan data

9. Desain Form Kuitansi Herregistrasi

Form kuitansi herregistrasi ini dilakukan setelah pengisian formulir model C dan muncul tampilan sukses yang ada pada gambar 3.34 kemudian klik ok pada tampilan sukses yang ada di formulir model C maka secara otomatis form kuitansi herregistrasi akan muncul, kemudian inputkan sesuai dengan persyaratan pembayaran penmaru di INKAFA, setelah selesai dan sukses kemudian tekan tombol *print* apabila ingin mencetak kuitansi herregistrasi yang tampilannya dapat dilihat pada gambar 4.35 dibawah ini.

| KWINTANSI HERREGISTRASI |     | The second second                          |                                                                                      |                                           |                              | - 0 × |
|-------------------------|-----|--------------------------------------------|--------------------------------------------------------------------------------------|-------------------------------------------|------------------------------|-------|
| Print                   |     |                                            |                                                                                      |                                           |                              |       |
| Copy Sah Tanda Lulus :  | 2 🜩 | Herregistrasi :                            | 5000 🚖                                                                               |                                           |                              |       |
| Copy Sah Ijazah:        | 2 💠 | SPP bulan pertama :                        | 5000 🚖                                                                               |                                           |                              |       |
| Foto 2x3                | 6÷  | Uang SP3                                   | 5000 🚖                                                                               |                                           |                              |       |
| Foto 3x3                | 2 💠 | Seragam                                    | 5000 🚓                                                                               |                                           |                              |       |
| Foto 3x4                | 4   | Blaya PMB :                                | 5000 🚭                                                                               | Refresh Report                            |                              |       |
| Foto 4x6                | 2÷  |                                            |                                                                                      | Print                                     |                              |       |
|                         |     | Tanggal Registrasi -<br>Nan<br>Kode/Nama - | Friday, 05 August, 2012<br>Tear Tees : 0008<br>Nama : MUHAMMAA<br>Jurusan : 0202 / M | Grest<br>Grest<br>D WAJARUDDIN<br>DAMALAH | k, 38/2012 6:5146 AM         |       |
|                         |     | Telah Memb                                 | Mayar Biaya :                                                                        | Telah Menyerahkan :                       | Fore 2 × 8 :                 | U     |
|                         |     |                                            | SPP1: Rp.                                                                            | Copy Ijazah :                             | Foto 3 x 3 :                 |       |
|                         |     |                                            | Uang SP3 : Rp.<br>Seconam : Ro.                                                      |                                           | Foto 3 x 4 :<br>Foto 4 x 6 : |       |
|                         |     | 1                                          | PMB : Rp.                                                                            |                                           |                              |       |
|                         |     | Penan                                      | iggug Jawab                                                                          |                                           | Pelaksana                    |       |
|                         |     | BAGIAN                                     | KEUANGAN                                                                             |                                           | BENDAHARA / PANITIA PMB      |       |

Gambar 4.35 form Kuitansi Herregistrasi

### 10. Desain Form Penilaian

Form penilaian ini merupakan form yang didesain untuk menginputkan nilai tes calon mahasiswa baru, form penilaian ini diisi setelah from formulir A dan B terisi. Form penilaian dapat dilihat pada gambar 4.36 dibawah ini.

| INKAFA PMB - (PENILAIA) | N)           |                 |                |                  | And A start Manual New York | 0 0 × |
|-------------------------|--------------|-----------------|----------------|------------------|-----------------------------|-------|
| 2                       |              |                 |                |                  |                             | . 6   |
| 😥 File 🛞 Master 🕑 F     | ormulir 🤤    | Ujian 📕 Laporan |                |                  |                             | <br>  |
| Baru Simpan             | Tahun Akadem | k: 2011 +       |                |                  |                             |       |
| Nomor Test              | 0004         |                 |                |                  |                             |       |
| Nama Pasarta -          |              | R               |                |                  |                             |       |
| Jurusan olihan pertama  | PENDIDIKA    | I BAHASA ARAB   | Nilai materi r | endukuna : 170 k | N                           |       |
| Jurusan pilihan kedua   | AKHWAL AL    | SYAKHSIYAH      | Niai materi d  | endukung : 70    |                             |       |
|                         |              |                 |                |                  |                             |       |
|                         |              | _               |                |                  |                             |       |
| Tes Tulis               |              | Test praktek    |                | Tes Tulis        |                             |       |
| Bahasa Arab :           | 70 -         | Nilai membaca : | 70 🐟           | Matematika :     | 90 🚓                        |       |
| Bahasa Inggris :        | 80 🗢         |                 |                | Logika :         | 90                          |       |
| Pengetahuan Umum :      | 80 -         |                 |                |                  |                             |       |
| Tes Tulis               |              |                 |                |                  |                             |       |
| Rata rata nilai :       | 80.00        | Status Luius :  | LULUS          |                  |                             |       |
| Di sarankan ke jurusan  | PENDIDIKA    | I BAHASA ARAB   |                | (rekomendasi)    |                             |       |
|                         |              |                 |                |                  |                             |       |

Gambar 4.36 form Penilaian

|                           |              | -                |                |                             | - 11 |  |  |  |  |
|---------------------------|--------------|------------------|----------------|-----------------------------|------|--|--|--|--|
| File 🕷 Master 📈 I         | Formulir 🐒   | Ujian 🗮 Laporan  |                |                             |      |  |  |  |  |
|                           |              |                  |                |                             |      |  |  |  |  |
| Baru Simpan               | Tahun Akader | nk: 2011 v       |                |                             |      |  |  |  |  |
|                           |              |                  |                |                             |      |  |  |  |  |
| Nomor Test :              | 000          | 6                |                |                             |      |  |  |  |  |
| Nama Peserta :            | MOH ASRC     | RY SYAFIFULLAH   |                |                             |      |  |  |  |  |
| Jurusan pilihan pertama : | PENDIDIKA    | N BAHASA ARAB    | Nilai materi p | rdukung : 🛛 👂               |      |  |  |  |  |
| Jurusan pilihan kedua :   | PENDIDIKA    | N AGAMA ISLAM    | Nilai materi p | Niai materi pendukung : 0 0 |      |  |  |  |  |
|                           |              |                  |                |                             |      |  |  |  |  |
| 22220                     |              | 20000            |                |                             |      |  |  |  |  |
| Tes Tulis                 |              | Test praktek     |                | Tes Tulis                   |      |  |  |  |  |
| Bahasa Arab :             | 0.0          | Niai membaca :   | 0.0            | Matematika : 0 -            |      |  |  |  |  |
| Bahasa inggris :          | 0.0          |                  |                | Logka : 0 ÷                 |      |  |  |  |  |
| Pengetahuan Umum :        | 0            |                  |                |                             |      |  |  |  |  |
| Tes Tulis                 |              |                  |                |                             |      |  |  |  |  |
| Rata-rata nilai :         | 0.0          | 0 Status Lukus : | TIDAK LULUS    |                             |      |  |  |  |  |
| Read and a local second   |              |                  |                |                             |      |  |  |  |  |
| ur sarankan ke jurusan    |              |                  |                | (exomendabl)                |      |  |  |  |  |

Lanjutan Gambar 4.36 form Penilaian

Gambar diatas itu inputan apabila nilai tesnya tidak mencukupi rata-rata nilai tes yang sudah ditentukan oleh INKAFA makamahasiswa tersebut dikatakan tidak lulus tes

Setelah menginputkan data di form penilaian maka tekan tombol simpan, dengan otomatis data yang diinputkan di form penilaian akan tersimpan di *database* dan akan muncul jurusan mana yang harus dipilih oleh calon mahasiswa sesuai dengan nilai yang diinputkan, setelah penginputan nilai sukses maka akan muncul tampilan yang dapat dilihat pada gambar 4.37 dibawah ini.

| INKAFA PMB - [PENILAIA]    | N]             |                                 |                |                           | and the second states |          | @ X |
|----------------------------|----------------|---------------------------------|----------------|---------------------------|-----------------------|----------|-----|
| 🖗<br>蕵 File 🏽 🔅 Master 🔛 F | Formulir 🗯 l   | ijian 📕 Laporan                 |                |                           |                       |          | - 8 |
| Baru Simpan                | Tahun Akademik | ;; [2011] *                     |                |                           |                       |          |     |
| Nomor Test :               | 0004           |                                 |                |                           |                       |          |     |
| Nama Peseta :              | ABOUL MUJI     | J                               |                |                           |                       |          |     |
| Jurusan pilihan pertama :  | PENDIDIKAN     | BAHASA ARAB                     | Nilai materi p | vendukung : 70 🛊          |                       |          |     |
| Jurusan pilihan kedua      | AKHWAL AL      | SYAKHSIYAH                      | Nilei materi p | vendukung 70 🐥            |                       |          |     |
| Tes Tulis<br>Dahasa Arab : | 70             | Test posktek<br>Nilai membaca : | 70 1           | Tes Tulis<br>Matematika : | 90 🚓 Sul              | tyik 🗾 🏵 |     |
| Bahasa Inggre :            | 80 🜩           |                                 |                | Logka :                   | 90 🐡                  |          |     |
| Pengetahuan Umum           | 80 🛖           |                                 |                |                           |                       | OK       |     |
| Tea Tulia                  |                |                                 |                |                           |                       |          |     |
| Rata-rata nilai :          | 80.00          | Statue Luiue :                  | LULUS          |                           |                       |          |     |
| Di sarankan ke jurusan     | PENDIDIKAN     | BAHASA ARAB                     |                | (rekomendasi)             |                       |          |     |
|                            |                |                                 |                |                           |                       |          |     |

Gambar 4.37 form Penilaian Sukses

# 11. Desain Form Laporan Kelulusan

Form di atas muncul setelah pengisian form penilaian sukses, form yang ada pada gambar 4.38 dibawah bisa langsung di*print* dengan ukuran kertas sesuai ukuran yang sudah ditentukan oleh pihak INKAFA.

| 🚽 INKAFA PMB - [LAPORAN KELULUSAN]   |                   |                    | -                                            | too Read Red Too                                                                             |                   |  | - 0 X |
|--------------------------------------|-------------------|--------------------|----------------------------------------------|----------------------------------------------------------------------------------------------|-------------------|--|-------|
|                                      |                   |                    |                                              |                                                                                              |                   |  | _ 8 X |
| 🕂 File 🕷 Master 🚪 Formulir 🤤 Ujian 📕 | Laporan           |                    |                                              |                                                                                              |                   |  |       |
| Tahun Akademik : 2011 🔹 Print        |                   |                    |                                              |                                                                                              |                   |  |       |
|                                      | INKA.<br>Institut | FA<br>Keislaman Ab | dullah Fe<br>Dafta<br>Tahun<br>aftar pada da | <i>uçih</i><br>ar Lulus Tes<br>Akaderak : 2011<br>fitar fulau tes zegera untuk melakakan bes | rregistrati ulang |  |       |
|                                      |                   | Nomor Tes          | Nilai                                        | Jurusan                                                                                      |                   |  |       |
|                                      |                   | 0002               | 73.33                                        | PENDIDIKAN BAHASA ARAB                                                                       |                   |  |       |
|                                      |                   | 0003               | 76.67                                        | PENDIDIKAN AGAMA ISLAM                                                                       |                   |  |       |
|                                      |                   | 0004               | 80.00                                        | PENDIDIKAN BAHASA ARAB                                                                       |                   |  |       |
|                                      |                   | 0005               | 71.67                                        | PENDIDIKAN BAHASA ARAB                                                                       |                   |  |       |
|                                      |                   | 0007               | 73.33                                        | PENDIDIKAN BAHASA ARAB                                                                       |                   |  |       |
|                                      |                   |                    |                                              |                                                                                              |                   |  |       |

Gambar 4.38 Form Laporan Kelulusan

## 12. Desain Form Laporan KOPERTAIS

Form ini adalah laporan akhir data penmaru, akan tetapi kolom NIRM dan nomer induknya masih kosong, yang mana dapat dilihat pada gambar 4.39 dibawah ini.

| 🚽 INKAFA PMB - [LAPOR              | IN KOPERTAIS]                                         | Million Manuf                                        | i kui        |                     | the last                 |          |                |                                       |                      |              | - 1 ×                  |
|------------------------------------|-------------------------------------------------------|------------------------------------------------------|--------------|---------------------|--------------------------|----------|----------------|---------------------------------------|----------------------|--------------|------------------------|
| <del></del>                        |                                                       |                                                      |              |                     |                          |          |                |                                       |                      |              | - 8                    |
| 💮 File 🔅 Master 🕑                  | Formulir 📫 Ujian                                      | E Laporan                                            |              |                     |                          |          |                |                                       |                      |              |                        |
| Tahun Akademik : 2011              | Print                                                 | Simpan                                               |              |                     |                          |          |                |                                       |                      |              |                        |
| INI<br>Insta                       | XAFA<br>tut Keislaman Abd                             | dullah Faqih                                         |              |                     |                          |          |                |                                       |                      |              |                        |
| LAPORAN MAHASIS<br>TAHUN           | WA BARU-                                              | 2011                                                 |              |                     |                          |          |                |                                       |                      |              |                        |
| PTAIS<br>FAKULTAS<br>JURUSAN/PRODI | : 04.089 - INSTIT<br>: 01 - TARBIY<br>: 0101 - PENDIT | TUS KEISLAMAN ABDULLAH I<br>YAH<br>DIKAN AGAMA ISLAM | FAQIH GRES   | IK                  |                          |          |                |                                       |                      |              |                        |
| No. NIRM                           | NOINDUK                                               | NAMA                                                 | JK           | TMPT LAHIR          | TCL LAHIR                | W.NECARA | ACAMA          | ALAMAT MHS                            | JUR/TH SMIA          | TH MASUK     | PEKERJAAN ORTU         |
| 1 004101010466                     | 00000000                                              | MUHAMMAD<br>IDRUS AKHRUDIN                           | Pria<br>Pria | DOJONECORD<br>GRESK | 14-12-1993<br>22-06-1999 | WNI      | lolan<br>Jolan | KADUNGERO<br>JOKO UNTUNG KETARANG LOR | IPA/2011<br>BHS/2011 | 2011<br>2011 | Laio-lain<br>Laio-lain |
| Total Mahasima                     | : 2                                                   |                                                      |              |                     |                          |          |                |                                       |                      |              |                        |
| LAPORAN MAHASIS<br>TAHUN           | WA BARU -                                             | 2011                                                 |              |                     |                          |          |                |                                       |                      |              |                        |
| PTAIS                              | : 04.089 - INSTIT                                     | TUS KEISLAMAN ABDULLAH I                             | FAQIH GRES   | IK                  |                          |          |                |                                       |                      |              |                        |
| FAKULTAS                           | : 01 - TARBI                                          | YAH<br>DIVAN BAHASA ADAD                             |              |                     |                          |          |                |                                       |                      |              |                        |
| JUKUSAUTRODI                       | . OIG - FENDI                                         | UIKAN DAILAMA AKAD                                   |              |                     |                          |          |                |                                       |                      |              |                        |
| No. NIRM                           | NOINDUK                                               | NAMA                                                 | ЯĽ           | TMPT LAHIR          | TGL LAHIR                | W.NEGARA | AGAMA          | ALAMAT MIE                            | JUR/TH SMTA          | THMASUK      | PEKERJAAN ORTU         |
| 2                                  |                                                       | ABDUL MUIB                                           | Pris         | ORESE               | 01-01-2001               | WNI      | Islam          | MUTTARA GEMPOL                        | PA 201               | 2011         | Leio-lán               |
| J<br>Total Mahasiwa                | : 3                                                   | SYADUDIN 20101                                       | 204          | CROBONGAN           | 01-01-2001               | WNI      | lolam          | MLOWO KARANGTALUNG                    | 1815/2011            | 2011         | Usaha Sendar           |
| ĺ                                  |                                                       |                                                      |              |                     |                          |          |                |                                       |                      |              |                        |
| INKAFA PMB - [LAPOR/               | N KOPERTAIS]                                          |                                                      |              | 101.0               |                          | 1        |                |                                       |                      |              | - 1 - X                |
| 🖉                                  | Formulir 📫 Uijan                                      | Laporan                                              |              |                     |                          |          |                |                                       |                      |              | _ 8                    |
| <u> </u>                           |                                                       |                                                      |              |                     |                          |          |                |                                       |                      |              |                        |
| Tahun Akademik : 2012              | Print                                                 | Simpan                                               |              |                     |                          |          |                |                                       |                      |              |                        |
| INK                                | AFA<br>ut Keislaman Abdu                              | ullah Faqih                                          |              |                     |                          |          |                |                                       |                      |              |                        |
| LAPORAN MAHASISV<br>TAHUN          | VA BARU -                                             | 2012                                                 |              |                     |                          |          |                |                                       |                      |              |                        |
| PTAIS                              | : 04.089 - INSTIT                                     | US KEISLAMAN ABDULLAH F                              | AQIH GRESH   | ĸ                   |                          |          |                |                                       |                      |              |                        |
| FAKULTAS<br>UTRUS AN/IPPOD         | : 01 - TARBIY                                         | AH                                                   | -            |                     |                          |          |                |                                       |                      |              |                        |
| JUKUSANTKODI                       | ; VIVI - PENDID                                       | IKAN AGAMA ISLAM                                     |              |                     |                          |          |                |                                       |                      |              |                        |
|                                    |                                                       |                                                      |              |                     |                          |          |                |                                       |                      |              |                        |
| No. NIRM                           | NOINDUK                                               | NAMA                                                 | JX           | TMPT LAHIR          | TGL LAHIR V              | NEGARA   | AGAMA          | ALAMAT MHS                            | JUR/TH SMTA TH       | IMASUK       | PEKERJAAN ORTU         |

| No. NIRM                           | NOINDUK                                         | NAMA                                                    | JX           | TMPT LAHIR | TGL LAHIR W.NE | GARA AGAMA ALAMAT MBS       | JUR TH SMIA TH MASUK PEKERJAAN ORTU |
|------------------------------------|-------------------------------------------------|---------------------------------------------------------|--------------|------------|----------------|-----------------------------|-------------------------------------|
| Total Mahasirm                     | : 0                                             |                                                         |              |            |                |                             |                                     |
| LAPORAN MAHASIS<br>TAHUN           | WA BARU -                                       | 2012                                                    |              |            |                |                             |                                     |
| PTAIS<br>FAKULTAS<br>JURUSAN/PRODI | : 04.089 - INST<br>: 01 - TARE<br>: 0102 - PEND | ITUS KEISLAMAN ABDULLAH I<br>IYAH<br>IDIKAN BAHASA ARAB | FAQIH GRESIK | I.         |                |                             |                                     |
| No. NIRM                           | NOINDUK                                         | NAMA                                                    | JX           | TMPT LAHIR | TGL LAHIR W.NE | GARA AGAMA ALAMAT MHS       | JUR TH SMTA TH MASUK PEKERJAAN ORTU |
| )<br>Total Mahasiwa                | : 1                                             | MUHAMMAD ULUL ALBAB                                     | Péa          | GRESK      | 18-86-1992 W   | NI Islam II. DESA KARANGRED | 4/2011 2012 Lain-lan                |

Gambar 4.39 Form Laporan Ahkir

## 13. Desain Form Update data

Form *update* data yang ada pada gambar 4.40 dibawah ini adalah untuk memperbarui/meng*update* data penmaru yang sudah terisi kolom NIRM dan no induk dari KOPERTAIS yang ada di folder INKAFA letaknya di *local disc* D komputer.

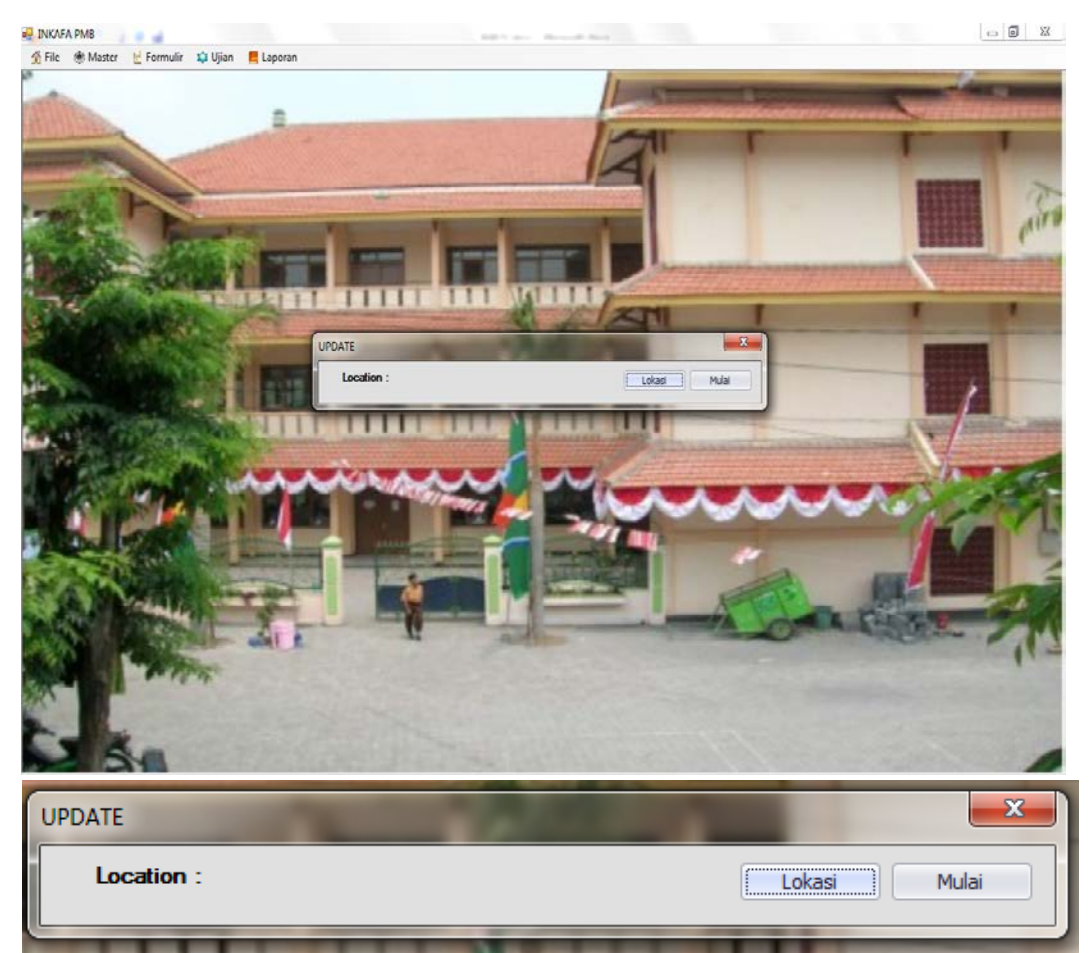

Gambar 4.40 Form Update Data

Gambar 4.41 yang ada dibawah ini adalah menunjukkan waktu *loading* ketika pengambilan data dari folder INKAFA yang berada di *local disc* D.

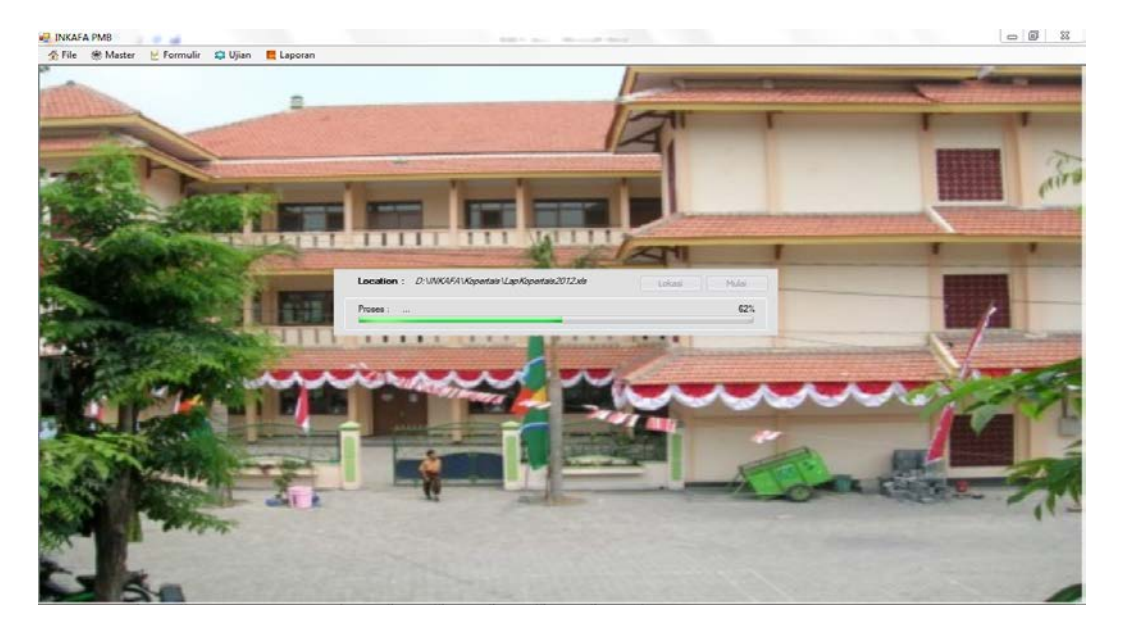

Gambar 4.41 Waktu Loading Form Update Data

Gambar 4.41 yang ada dibawah ini adalah laporan penerimaan mahasiswa yang akan dikirim ke KOPERTAIS yang berbentuk Microsoft Office Excel.

| 0               | INKAF?<br>Institut Ko | l<br>vislaman Abdu | llah                          |      |            |            |           |       |                         |             |          |                |
|-----------------|-----------------------|--------------------|-------------------------------|------|------------|------------|-----------|-------|-------------------------|-------------|----------|----------------|
| LAPORAN MAHA    | ASISWA BAR            | U - TAHUN 20       | 11<br><b>]</b>                |      |            |            |           |       |                         |             |          |                |
| PTAIS           | : 0                   | 4.089 - INSTITUS I | KEISLAMAN ABDULLAH FAQIH CRES | IK   |            |            |           |       |                         |             |          |                |
| FAKULTAS        | ÷ *                   | 01 - TARBIYAH      |                               |      |            |            |           |       |                         |             |          |                |
| JURUSAN/PROD    | )I : 0                | 01 - PENDIDIK      | AN AGAMA ISLAM                |      |            |            |           |       |                         |             |          |                |
| ·               |                       |                    |                               |      |            |            |           |       |                         |             |          |                |
| No NIRM         | NOI                   | NDUK               | NAMA                          | п    | TMPT LAHIR | TGL LAHIR  | V. NEGARA | AGAMA | ALAMAT MHS              | JUR/TH SMTA | TH MASUK | PEKERJAAN ORTU |
| 1 08410/00466   | 1000                  | 10001              | MURAWWAU                      | Pna  | BUVUNEGURU | 14-Dec-83  | VN        | islam | KAUUNGHEJU              | PAI200      | 2011     | Lan-lan        |
| Fotal Mahazizwa | : 1                   |                    |                               |      |            |            |           |       |                         |             |          |                |
| LAPORAN MAH/    | ASISWA BAR            | U - TAHUN 201      | 11                            |      |            |            |           |       |                         |             |          |                |
| PTAIS           | : 0                   | 4.089 - INSTITUS I | KEISLAMAN ABDULLAH FAQIH GRES | IK   |            |            |           |       |                         |             |          |                |
| FAKULTAS        |                       | 01 - TARBIYAH      | -                             |      |            |            |           |       |                         |             |          |                |
| JURUSAN/PROD    | )I : 0                | 02 - PENDIDIK      | AN RAITASA ARAR               |      |            |            |           |       |                         |             |          |                |
| ,               |                       | 12.00000           |                               |      |            |            |           |       |                         |             |          |                |
| No NIKM         | NUI                   | NUUK               | NAMA                          | ш    | I MPT LANK | I GL LANIR | V. NEGARA | AGAMA | ALAMAT MIIS             | JORVIH 2011 | IN MASUE | PERERJAAN URTU |
| 1               |                       |                    | AQUIFA NASRULLAU              | Priv | TUDAN      | 2-Jui-30   | VN        | blan  | J. SULAMAN              | PAI2011     | 2011     | Lántlán        |
| 2               |                       |                    | ABDUL MUJIB                   | Pria | GRESIK     | 1-Jan-01   | VN        | Islam | MUTIARA GEMPOL          | PA/2011     | 2011     | Lain-Iain      |
| 3               |                       |                    | IDRUS AXHRUDIN                | Pria | GRESIK     | 22-Jun-93  | VN        | Islam | JOKO UNTUNG KETAPANGLOR | BHS/2011    | 2011     | Lain-Iain      |
| 4               |                       |                    | SYAPUON ZURR                  | Pria | GROBONGAN  | 1-340-01   | VN        | Islam | MLOVO KARANGTALUNG      | BHS/2011    | * 20ff   | Lain-Iain      |
| Fotal Mahazzyra | : 4                   |                    |                               |      |            |            |           |       |                         |             |          |                |

Gambar 4.41 Laporan Penerimaan Mahasiswa yang akan dikirim ke KOPERTAIS

Gambar 4.42 yang ada dibawah ini adalah daftar mahasiswa baru yang lulus tes berbentuk Microsoft Office Excel.

|    | A B C D                                                                                             | E F G        | H       | I J K                  | L   | Μ |  |  |  |  |  |  |
|----|----------------------------------------------------------------------------------------------------|--------------|---------|------------------------|-----|---|--|--|--|--|--|--|
| 3  |                                                                                                    | FA           |         |                        |     |   |  |  |  |  |  |  |
| 5  | Institut I                                                                                          | Keislaman Al | bdullah |                        |     | _ |  |  |  |  |  |  |
| 8  |                                                                                                    |              |         |                        |     | • |  |  |  |  |  |  |
| 9  | 9 Daftar Lulus Tes                                                                                  |              |         |                        |     |   |  |  |  |  |  |  |
| 10 | 10 Tahun Akademik : 2011                                                                            |              |         |                        |     |   |  |  |  |  |  |  |
| 11 | Keterangan : CAMABA yang terdaftar pada daftar lulus tes segera untuk melakukan herregistrasi ulang |              |         |                        |     |   |  |  |  |  |  |  |
| 12 |                                                                                                    |              |         | 1                      | _   |   |  |  |  |  |  |  |
| 13 |                                                                                                    | Nomor Tes    | Nilai   | Jurusan                |     |   |  |  |  |  |  |  |
| 14 |                                                                                                    | 0002         | 73.33   | PENDIDIKAN BAHASA ARAE | i i |   |  |  |  |  |  |  |
| 15 |                                                                                                    | 0003         | 76.67   | PENDIDIKAN AGAMA ISLAN | 1   |   |  |  |  |  |  |  |
| 16 |                                                                                                    | 0004         | 80.00   | PENDIDIKAN BAHASA ARAE | 1   |   |  |  |  |  |  |  |
| 17 |                                                                                                    | 0005         | 71.67   | PENDIDIKAN BAHASA ARAE | •   |   |  |  |  |  |  |  |
| 18 |                                                                                                    | 0007         | 73.33   | PENDIDIKAN BAHASA ARAE | i i |   |  |  |  |  |  |  |
| 19 |                                                                                                    |              |         |                        |     |   |  |  |  |  |  |  |
| 20 |                                                                                                    |              |         |                        |     |   |  |  |  |  |  |  |

Gambar 4.42 Daftar lulus Tes yang berbentuk Microsoft Office Excel

Gambar 4.43 yang ada dibawah ini adalah daftar kuitansi herregistrasi penmaru yang berbentuk Microsoft Office Excel.

|    | ABCDE GHJKLMNOFQRS                        | T UWY               | Z AA AC             | AD     | AE | AF |
|----|-------------------------------------------|---------------------|---------------------|--------|----|----|
| 2  | INKAFA<br>Institut Keislaman Abdullah     |                     |                     |        |    |    |
| 8  | Tanggal Registrasi 2-Sep-12               | Gresik 2            | 2/9/2012 9:07:00 AM |        |    |    |
| 9  |                                           | 11                  |                     |        |    |    |
| 12 | 2 Nomor Tes : 0002                        |                     |                     |        |    |    |
| 14 | 4 Nama : ASHIFA NASRULLAH                 |                     |                     |        |    |    |
| 15 | 5 Kode/Nama Jurusan : 0102 / PENDIDIKAN L | BAHASA ARAB         |                     |        |    |    |
| 16 | 6                                         |                     |                     |        |    |    |
| 17 | 7 Telah Membayar Biaya : Tela             | h Menyerahkan :     |                     |        |    |    |
| 18 | 8 Herrgistrasi : Rp. 30000 Cop            | v Tanda Lulus : 🛛 2 | Foto 2 x 3 : 6      |        |    |    |
| 19 | 9 SPP 1 : Rp. 50000                       | Copy Ijazah : 2     | Foto 3 x 3 : 2      |        |    |    |
| 20 | 0 Uang SP3 : Rp. 30000                    |                     | Foto 3 x 4 : 4      |        |    |    |
| 21 | 1 Seragam : Rp. 100000                    |                     | Foto 4 x 6 : 2      |        |    |    |
| 22 | 2 PMB : Rp. 20000                         |                     |                     |        |    |    |
| 26 | 6 Penanggug Jawab                         |                     | Pelaksana           |        |    |    |
| 27 | 7                                         |                     |                     |        |    |    |
| 28 | 8 BAGIAN KEUANGAN                         | BE                  | ENDAHARA / PANIT    | IA PMB |    |    |
| 29 | 9                                         |                     |                     |        |    |    |
| 30 | 0                                         |                     |                     |        |    |    |

Gambar 4.43 Daftar kuitansi herregistrasi yang berbentuk Microsoft Office Excel